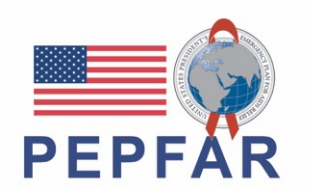

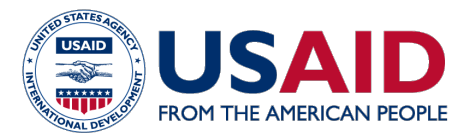

### Accelerating Support to Advanced Local Partners:

## SÉRIE DE WEBINAIRES Formation des partenaires locaux sur la nouvelle exigence PEPFAR sur le reportage des ressources humaines pour la santé

le 6 octobre 2021

## ANNONCE

- 1. Bienvenue aux partenaires locaux
- 2. Veuillez utiliser la boîte de questions-réponses pour toute question.
- 3. Nous avons un sondage pendant le séminaire d'aujourd'hui.
- La présentation du webinaire d'aujourd'hui sera envoyée par e-mail aux participants et enregistrée sur le site web d'ASAP à www.intrahealth.org/asap-resources

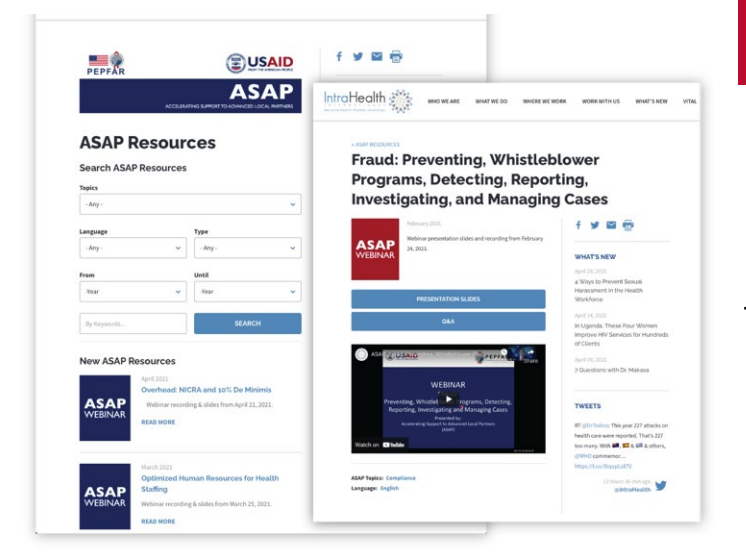

## SEMINAIRE A LA DEMANDE

ASAP a diffusé 53 webinaires pour plus

de 10.000 participants.

Retrouvez les webinaires passés sur la page web de l'ASAP

www.intrahealth.org/asap-resources

## **DISPONIBLE EN 3 LANGUES**

# Choisissez votre **langue ou sujet.**

Webinaire en Français, Anglais et Portuguais.

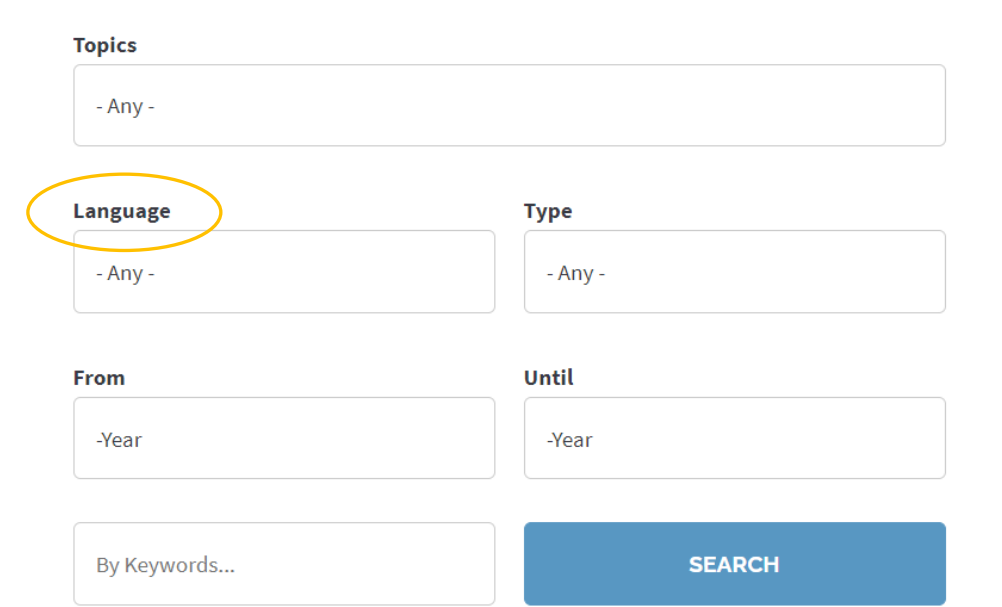

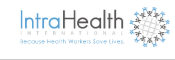

ASAP

#### Writing Abstracts

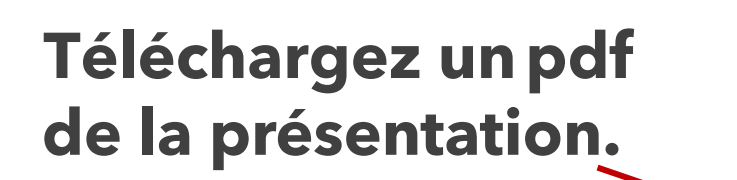

Regardez l'enregistrement du Webinaire

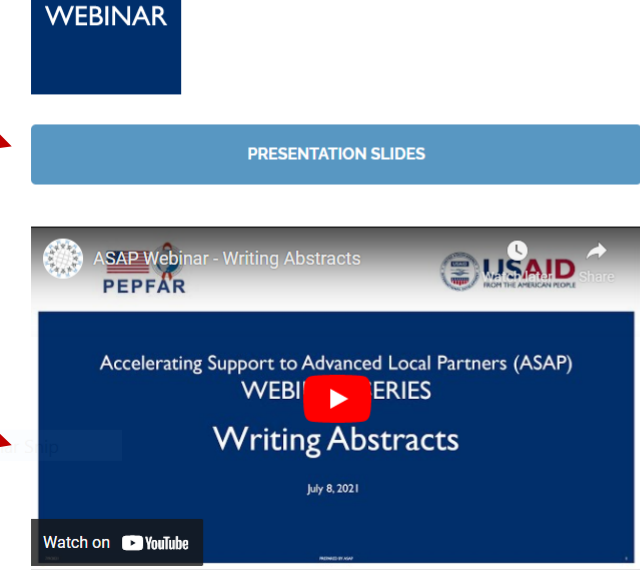

Webinar recording and presentation notes from July 8, 2021.

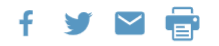

#### WHAT'S NEW

July 26, 2021

What Does It Take to Keep HIV Services Available in Tanzania during COVID-19?

#### July 08, 2021

Quality Improvement: The Quiet Hero of Global Health Programs

#### July 02, 2021

New Regional Advisors Will Guide Frontline Health Workers Coalition's Policy and Advocacy Work

#### TWEETS

Safina meets w/ expectant mothers (who often walk 5+ kms to see her) during #COVID19. Our

## LE PRÉSENTATEUR DU JOUR

## Peter Tendoh Tebon, MSc, MPH

Conseiller Sénior en Suivi et Évaluation, ASAP

## Jerilyn Hoover, BSN, MPH, RN

Health Science Specialist -Health Workforce Development Advisor, USAID, OHA

### Agenda

#### **Formulaire RHS**

- Introduction
- Aperçu des éléments de données du Formulaire de RHS
- Démonstration sur le formulaire RHS avec des exemples sur le personnel
- Aperçu sur « le remplissage du formulaire» / Comment obtenir un compte DATIM
- Prochaines Etapes

#### La dotation en personnel des RHS est un investissement important pour PEPFAR Le PEPFAR a soutenu plus de 210 000 agents de santé au cours de FY20

Total PEPFAR Supported Staff FY20 Q4 HRH\_CURR

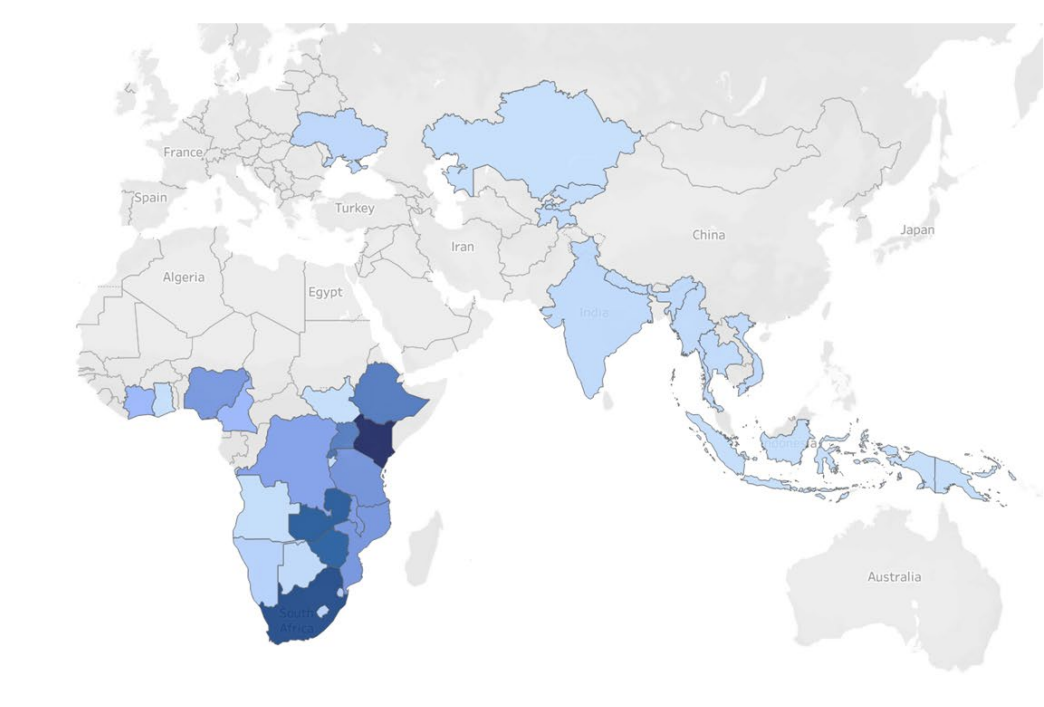

Pendant la pandémie de COVID-19, le personnel soutenu par PEPFAR a permis des adaptations rapides afin de poursuivre la fourniture de services liés au VIH

Le personnel soutenu par PEPFAR a été utilisé également pour soutenir la réponse à la pandémie de COVID-19

Total HRH\_CURR

0 26,848

## Une nouvelle exigence en matière de rapports sur les RHS afin de mieux saisir le personnel et les dépenses connexes.

- Pendant que PEPFAR se projette dans les 5 prochaines années, les RHS sont essentielles à la poursuite des progrès et au maintien des progrès liés au VIH
- Les données existantes ne fournissent pas suffisamment d'informations sur l'ensemble de l'investissement
- Des données plus robustes permettront d'optimiser davantage et d'accroître la responsabilité de l'investissement dans les RHS sur :
  - Le personnel (staff)
  - La localisation
  - La rémunération
- Permet de mieux exploiter le personnel soutenu par le PEPFAR pendant COVID-19

## Introduction sur le nouveau Inventaire des RHS de PEPFAR

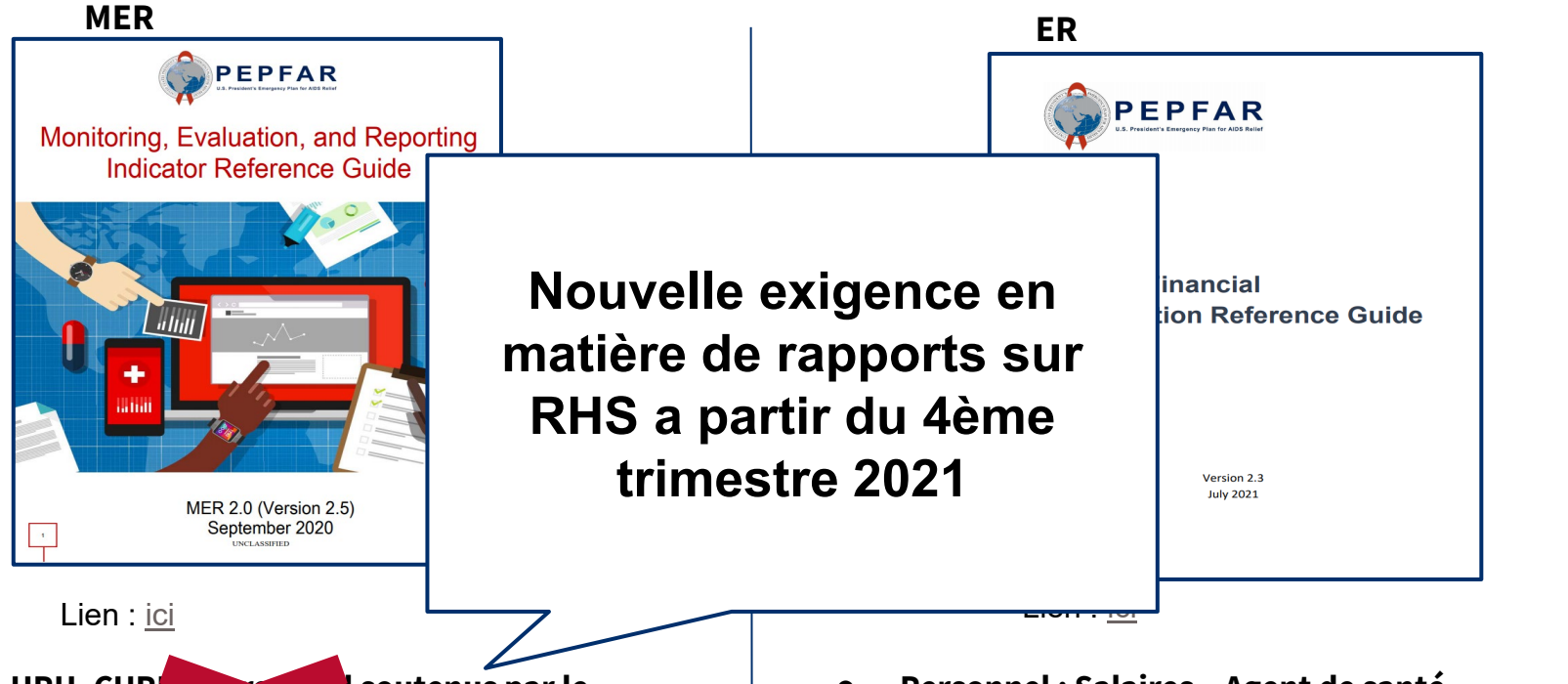

- HRH\_CURK
   PEPFAR trianitants
   des activités liées au VIH.
- HRH\_STAFF\_NAT tous les personnels travaillant sur des activités liées au VIH
- RHS\_PRE formation préalable au travail

- Personnel : Salaires Agent de santé Communautaire (HCW) clinique ; HCW auxiliaire ; autre personnel
- Avantages sociaux
- Contractuel : Contrats HCW clinique ; HCW auxiliaire ; Interventions ; Autres contrats

## En quoi la nouvelle exigence est différente de RHS\_CURR

| RHS_CURR                                                                                                    | Nouvelles exigences de reporting                                                                                                    |
|----------------------------------------------------------------------------------------------------|----------------------------------------------------------------------------------------------------|
| Nombre d'agents individuels agrégés                                                                                                    | Les données au niveau individuel qui recueillent des Equivalents<br>Temps Plein (FTE) reflètent le niveau d'effort sur le VIH.                 |
| Liste limitée de catégories de cadres (clinique,<br>laboratoire, pharmacie, service social, gestion, autres)                                                            | Liste plus complète des catégories de cadres avec titres<br>d'emploi                                                                           |
| Limité au personnel de l'établissement et de la communauté, et à certains employés hors site                                                                            | TOUT le personnel financé par PEPFAR (chez les bénéficiaires principaux et secondaires)                                                        |
| Dépenses annuelles pour le salaire, bourses, les<br>dépenses non monétaires                                                                                             | Dépenses annuelles pour la rémunération (salaire, contrat,<br>bourse) et les avantages sociaux (y compris la valeur des<br>soutiens en nature) |
| Le personnel au niveau du site est aligné sur la<br>hiérarchie DATIM, le personnel au niveau hors est<br>signalé comme "données rapportées au-dessus du<br>niveau PSNU" | Aligné sur la hiérarchie DATIM                                                                                                    |
|                                                                                                    | Et plus de champs                                                                                                    |

#### Alignement du NOUVEL inventaire des RHS sur le rapportage des dépenses (ER)

- Les titres d'emploi des RHS sont mis en correspondance avec les catégories de coûts du rapport des dépenses (ER)
- L'inventaire des RHS recueille les modes d'embauche (salarial, contractuel, non monétaire uniquement) alignés sur les catégories de coûts du ER
- Les domaines de programmes primaires des RHS sont les mêmes que les domaines de programmes du ER
- L'inventaire des RHS recueille les dépenses, qui sont les mêmes que celles du ER
- L'inventaire des RHS sépare les dépenses salariales/contractuelles des dépenses marginales, ce qui est identique au ER

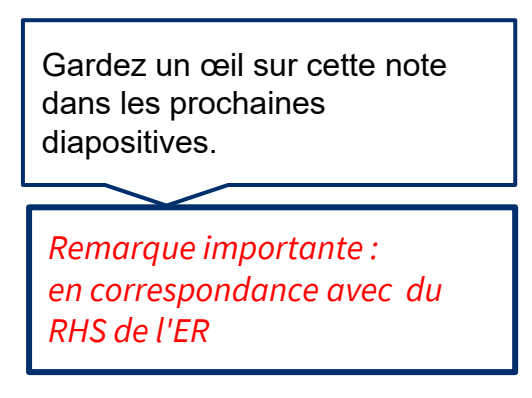

## Format et structure de rapport du nouvel inventaire RHS

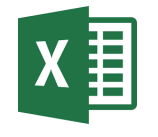

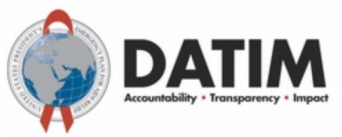

#### Modèle Excel

#### Modèle soumis à DATIM

- La version finale du modèle sera disponible le 1er octobre dans la nouvelle application DATIM RHS (Remarque : DATIM acceptera toutes les versions du modèle)
- 1 formulaire par mécanisme
- 1 entrée dans le formulaire par individu
- Ne pas modifier le modèle RHS (par exemple, ne pas ajouter ou supprimer de colonnes)

- Toutes les personnes qui soumettent ou révisent les modèles d'inventaire RHS devront demander un compte DATIM RHS
- Tous les contrôles de validation des données seront affichés lors du téléchargement dans DATIM et devront être corrigés avant que le modèle ne soit accepté

Mécanismes applicables pour les rapports sur l'inventaire des RHS

Tous les mécanismes qui se rapportent au ER devraient rapporter à l'inventaire HRH\*.

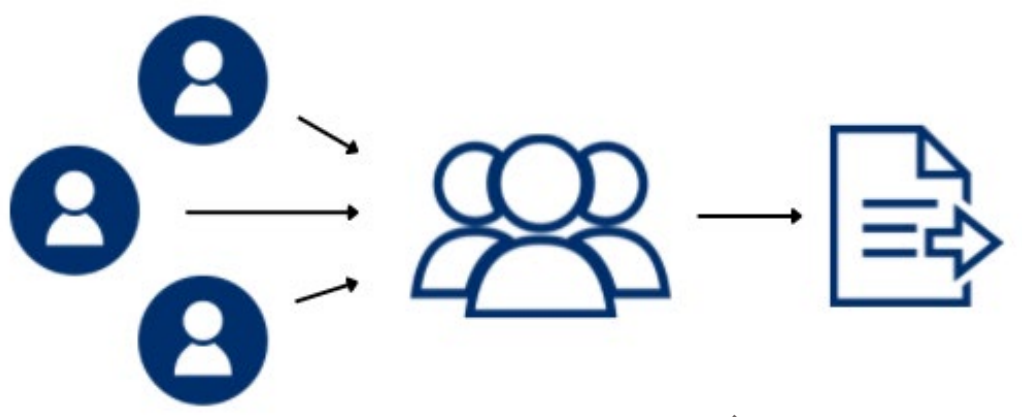

Les partenaires sous-récipiendaires soumettent les modèles remplis au Récipiendaire Principal . Récipiendaire Principal consolide des donnés sur le personnel des sousrécipiendaires et soumet un modèle par mécanisme d'implémentation.

\* tous les mécanismes avec les dépenses associées aux approbations de la COP

# Individus/membres du personnel concernés devant être signalés dans l'inventaire des RHS

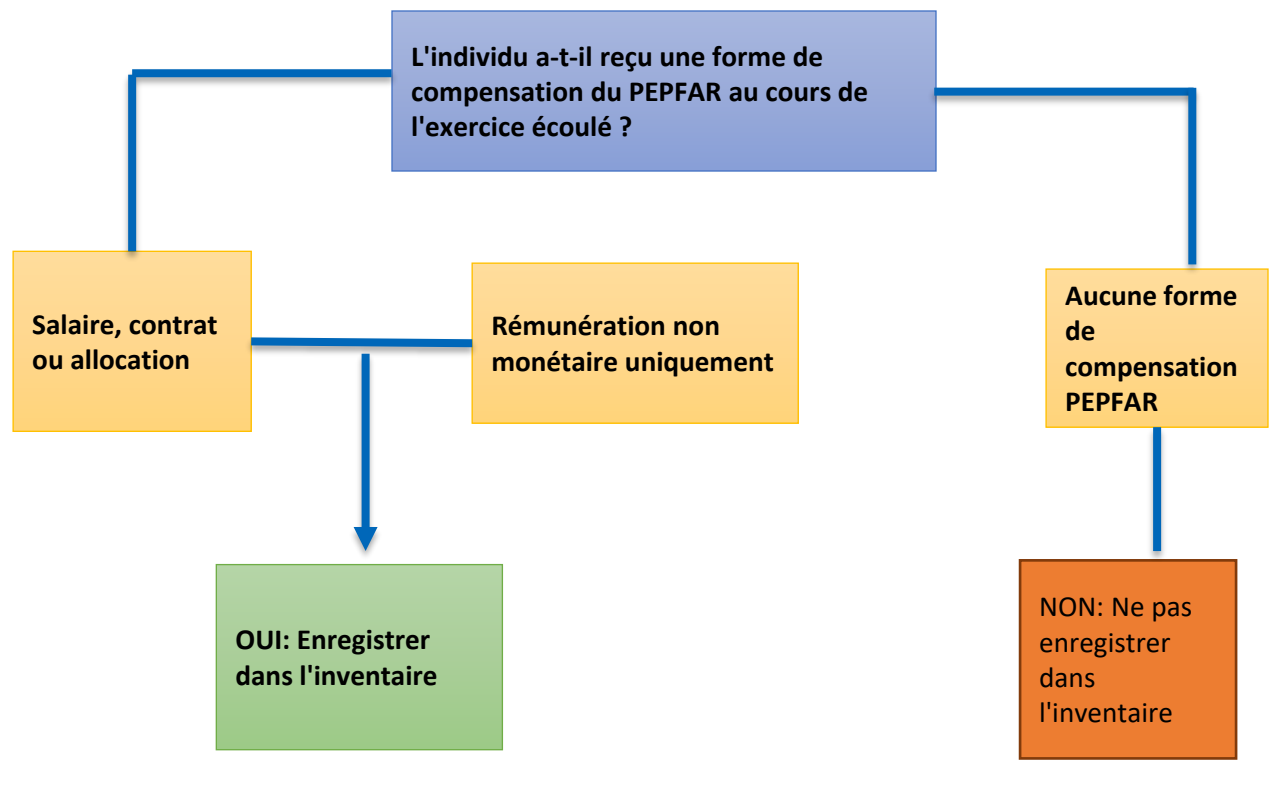

Chaque personne ayant reçu une quelconque forme de rémunération de la part du PEPFAR au cours de la dernière année fiscale :

- TOUS les types de personnel : Agents de santé, gestion du programme, assistance technique, personnel basé au siège et directement imputé au mécanisme d'implementation.
- Salaire, allocation, contrat, avantages sociaux, y compris soutien en nature.
- RP et SR

Non inclus dans l'inventaire :

- Personnel imputé à NICRA uniquement
- USG

## Calendrier des rapports sur l'inventaire des RHS

#### Calendrier actuel des rapports (correspond aux autres flux de données PEPFAR) :

| Sept.                                  | <b>1er Oct</b> : dé<br>collecte de                                  | but de la<br>s données                            | <b>12 Nov</b> : Clôture de la<br>saisie des données<br>Approbation de l'agence | <b>1er Dec:</b> ouvertures<br>et nettoyage des<br>données. Les RPs<br>ajustent les données<br>si nécessaire et les<br>rechargent. | <b>17<sup>th</sup> Dec:</b> Le<br>DATIM ferme ses<br>portes pour le<br>quatrième<br>trimestre<br>Jan. |
|----------------------------------------|---------------------------------------------------------------------|---------------------------------------------------|--------------------------------------------------------------------------------|----------------------------------------------------------------------------------------------------|----------------------------------------------------------------------------------------------------|
| 2021                                   |                                                                     |                                                   |                                                                                |                                                                                                    | 2022                                                                                                  |
| Avan<br>octo<br>utilis<br>DATI<br>dema | <b>nt le 1er</b><br><b>bre :</b> Les<br>ateurs de<br>M<br>andent de | <b>5 Nov:</b> D<br>téléchar<br>soumiss<br>données | oate limite de<br>gement et de<br>ion de la collecte de<br>S                   | <b>Dec. 10th:</b> Da<br>téléchargeme<br>soumission d<br>données                                                                   | ate limite pour le<br>ent et la<br>lu nettoyage des                                                   |
| nouv<br>comj                           | veaux<br>ptes RHS                                                   | Les A/CC<br>approuv                               | DRs examinent et<br>vent le modèle                                             | Révision et si<br>A/CORs                                                                                                    | ignature des                                                                                          |

## De quoi a-t-on besoin pour remplir l'inventaire des RHS ?

#### 1. Une copie du modèle d'inventaire des RHS spécifique à chaque Mission de l'USAID

- a) Une version finale du modèle sera disponible dans l'application DATIM HRH à partir du 1er octobre
- b) Toutes les versions du modèle seront acceptées dans l'application DATIM

#### 2. Matériel d'orientation pour l'inventaire des RHS

Voir les documents <u>DATIM Zendesk ici</u> https://datim.zendesk.com/hc/en-us/sections/4402535379092-HRH

#### 3. Dossiers internes

RH / Paie

Enregistrements de programmes qui saisissent le travail et le lieu de travail du personnel

#### 4. Un compte DATIM RHS

www.register.datim.org (voir diapositives ultérieures)

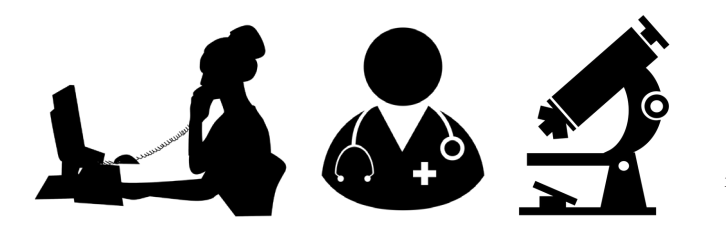

• Quels sont les mécanismes nécessaires pour rendre compte de l'inventaire des RHS ?

*Réponse :* Tous les mécanismes qui rapportent en ER et qui ont des dépenses associées à des approbations de COP.

#### Quels types de personnel doivent être inclus ?

- a. Récipiendaire principal
- b. Sous récipiendaire
- c. Gestion du programme
- d. Personnel clinique et auxiliaire qui fournit des services
- e. Autre personnel qui fournit une assistance technique et soutient les activités non liées à la prestation de services
- f. Tout ce qui précède

**Réponse :** f) Tout le personnel qui reçoit une certaine forme de soutien doit être déclaré : les agents de santé, la gestion du programme, l'assistance technique et le personnel basé au siège et facturé directement au IM. Cela s'applique au personnel du Récipiendaire principal et des sous-récipiendaires. Le personnel recevant tous les types de compensation doit être inclus (salaire, allocation/contrat, soutien non monétaire).

- Le personnel travaillant pour les partenaires sous-récipiendaires doit-il être signalé dans l'inventaire des RHS ?
- a) Oui
- b) Non

#### Réponse : a ) Oui

Tout le personnel des sous-récipiendaires soutenus par PEPFAR travaillant pour un mécanisme doit être déclaré. Il doit y avoir un formulaire de soumission par mechansime d'implementation, qui doit inclure des informations sur le personnel pour le Récipiendaire Principal ainsi que pour tous les sous-récipiendaires.

• Quand la nouvelle exigence en matière de rapports sur les RHS s'applique-t-elle ?

*Réponse :* Q4, 1er octobre 2021. Il s'agit d'une nouvelle exigence de rapport annuel qui remplace HRH\_CURR.

# Aperçu des éléments de données clés du formulaire d'inventaire RHS

### Formulaire d'Inventaire RHS

|         | AutoSav | re 💽 0# | B 9      | • (~ •                  |          |        | Mozamb | oique_temp | olate 👻 |
|---------|---------|---------|----------|-------------------------|----------|--------|--------|------------|---------|
|         | File    | Home    | Insert   | Page Layout             | Formulas | Data   | Review | View       | Help    |
|         | E29     | *       | ×        | √ <i>f</i> <sub>x</sub> |          |        |        |            |         |
|         |         | А       |          |                         |          | В      |        |            |         |
|         | 1       |         |          |                         |          |        |        |            |         |
|         | 2       |         |          | Operatin                | g Unit / | Coun   | try:   |            |         |
|         | 3       |         |          | Funding                 | Agency:  |        |        |            |         |
|         | 4       |         |          |                         |          |        |        |            |         |
|         | 5       |         |          |                         |          |        |        |            |         |
|         | 6       |         |          | Completi                | on Date  | e      |        |            |         |
|         | 7       |         |          | Complete                | ed By    |        |        |            |         |
|         |         |         |          |                         |          |        |        |            |         |
| L o foi | rmi     | نمار    | ro t     | final                   |          |        |        |            | _       |
| Le IU   | m       | la      | Ie I     | lliai                   |          | e      |        |            | _       |
| comp    | ort     | e 2     | on       | glets                   | :        | f Con  | tact   |            | _       |
| • P     | age     | e de    | e g      | arde                    |          | : Info |        |            |         |
| • 11    | ete     | du      | i ne     | reonr                   | امر      |        |        |            |         |
|         | 310     | uu      |          | J 3011                  |          |        |        |            |         |
|         |         |         |          |                         |          |        |        |            |         |
|         | 16      |         |          | $\setminus$ /           |          |        |        |            |         |
|         | 17      |         |          | $\mathbf{\vee}$         |          |        |        |            |         |
|         | 10      | 0       | overShee | t StaffList             | æ        |        |        |            |         |
| F       | Ready   |         |          |                         |          |        |        |            |         |

- Chaque OU (Mission de l'USAID) a son propre formulaire d'inventaire des RHS (basé sur Excel).
- Voir les directives détaillées dans le Manuel PEPFAR
- Chaque mécanisme doit soumettre un formulaire rempli à DATIM
- Les erreurs du modèle n'apparaîtront qu'au moment du téléchargement dans l'application DATIM RHS
- Cette section passe en revue les éléments clés du formulaire
- Attention aux "erreurs de saisie de données" qui montrent des exemples d'erreurs de l'application DATIM

## Aperçu du formulaire : Onglet de la page de garde

| AutoSave 💽 🗄 🏷 - | Q - = Mozambique_template               | •   |          |   | Sarah Ackerman 👪 🖭 — 🗆 🗙 |
|------------------|-----------------------------------------|-----|----------|---|--------------------------|
| File Home Insert | Page Layout Formulas Data Review View H | elp |          |   | 암 Share 🖓 Comments       |
| E29 🔻 i 🗙 🗸      | / fx                                    |     |          |   | ~                        |
| A                | В                                       | С   |          | D | E                        |
| 1                |                                         |     |          |   |                          |
| 2                | Operating Unit / Country:               | Mo  | zambique |   |                          |
| 3 F              | Funding Agency:                         |     |          |   |                          |
| 4                |                                         |     |          |   |                          |
| 5                |                                         |     |          |   |                          |
| 6                | Completion Date                         |     |          |   |                          |
| 7 0              | Completed By                            |     |          |   |                          |
| 8                |                                         |     |          |   |                          |
| 9                | Mechaism ID                             |     |          |   |                          |
| 10               | Mechanism Name                          |     |          |   |                          |
| 11 F             | PRIME IP Point of Contact               |     |          |   |                          |
|                  |                                         |     |          |   |                          |
| 12 F             | PRIME IP Contact Info                   |     |          |   |                          |
| 13               |                                         |     |          |   |                          |
| 14               |                                         |     |          |   |                          |

Le premier onglet contient des champs de données demandant :

- Informations uniques sur le IM (mécanisme d'implementation), telles que le nom et l'ID du mécanisme.
- Nom de l'organisation Récipiendaire principale (RP)
- Nom de la personne au sein du RP qui peut être contactée pour des questions de suivi concernant les données soumises

Ces éléments doivent être complétés par le RP pour la soumission du formulaire final à l'application DATIM.

Les sous-bénéficiaires peuvent choisir de remplir cet onglet, mais seul le modèle consolidé avec les informations du RP sera soumis dans DATIM.

## Vue d'ensemble du formulaire : Onglet Liste du personnel

|           | AutoSave 💽 🗄 🏷 - 🗧 =           |         |                  |                                            | Mozambique_tem | plate •                           |                                  |                       | P Search (A                                                | it+Q) |                |          |          |                          |                                                   |                                                                   |                                                             | Sarah Ackerr                        | nan 🔒 🖽 😁 | o x        |
|-----------|--------------------------------|---------|------------------|--------------------------------------------|----------------|-----------------------------------|----------------------------------|-----------------------|------------------------------------------------------------|-------|----------------|----------|----------|--------------------------|---------------------------------------------------|-------------------------------------------------------------------|-------------------------------------------------------------|-------------------------------------|-----------|------------|
| F         | ile Home Insert Page Layout Fo | ormulas | Data Review V    | /iew Help                                  |                |                                   |                                  |                       |                                                            |       |                |          |          |                          |                                                   |                                                                   |                                                             |                                     | 년 Share   | P Comments |
| 16        | *   × × £                      |         |                  |                                            |                |                                   |                                  |                       |                                                            |       |                |          |          |                          |                                                   |                                                                   |                                                             |                                     |           | ~          |
|           | A                              | 8       | c                | D                                          | ε              |                                   | G                                | н                     | 1                                                          | 1     | ×              | E.       | P        | a                        | R                                                 | 5                                                                 | т                                                           | υ                                   | Að        |            |
| 1 2       | Record Number (optional)       | Sex     | Employment title | Employed<br>through<br>Prime or<br>Sub IP? | Mode of Hire   | MOH<br>Staff/seconde<br>d to MOH? | e Months of Work<br>In Past Year | Average FTE per Month | Work in or<br>support multiple<br>sites (Roving<br>Staff)? | SNU1  | PSNU/Community | Facility | Valid OU | Primary Program<br>Area? | Deliver services<br>DIRECTLY to<br>beneficiaries? | In past year<br>provided<br>support for<br>the COVID<br>response? | Sum of Annual<br>PEPFAR<br>Expenditure,<br>excluding Fringe | Annual PEPFAR<br>Fringe Expenditure | Comments  |            |
| 3 4 5 5 7 |                                |         |                  |                                            |                |                                   |                                  |                       |                                                            |       |                |          |          |                          |                                                   |                                                                   |                                                             |                                     |           |            |
|           | CoverSheet StaffList           | Ð       |                  |                                            |                |                                   |                                  |                       |                                                            |       |                |          |          |                          |                                                   |                                                                   |                                                             |                                     |           |            |
| Re        | adv.                           |         |                  |                                            |                |                                   |                                  |                       |                                                            |       |                |          |          |                          |                                                   |                                                                   | Car Disple                                                  | ay Settings 🗰 🛛                     |           | + 80%      |

Le deuxième onglet est celui où sont saisies les données relatives à chaque personnel :

- Une ligne par personnel
- Tous les champs doivent être remplis (à l'exception de la hiérarchie DATIM (bleu), du numéro d'enregistrement et des commentaires voir les diapositives suivantes)
- Choisissez uniquement dans les listes déroulantes, n'écrivez pas de texte
- Ne pas modifier le modèle

# Ordre des questions et des éléments de données correspondants sur l'onglet de la liste du personnel

- Numéro d'enregistrement facultatif
- Sexe
- Titre de l'emploi
- Ce personnel est-il employé par le RP ou le SR (sub-recipient)?
- Mode d'embauche
- Ce travailleur est-il désigné comme employé du MOH ou détaché du MOH ?
- Mois de travail au cours de l'année écoulée
- ETP moyen par mois
- Ce personnel travaille-t-il dans/auprès de plusieurs sites (personnel itinérant)?
- Hiérarchie DATIM (Géographie)
- Quel domaine du programme PEPFAR ce personnel soutient-il PRIORITAIREMENT ?
- Ce personnel fournit-il des services DIRECTEMENT aux bénéficiaires ?
- Au cours de l'année écoulée, ce membre du personnel a-t-il apporté son soutien à la réponse du COVID ?
- Somme des dépenses annuelles du PEPFAR pour le membre du personnel : Salaire, contrat, allocation (USD)?
- Dépenses annuelles de PEPFAR pour les avantages sociaux, le cas échéant (USD) ?

## Élément de données du modèle : Titres de l'emploi

| Sex                                                                | Employment title                                                                                                    | Employed<br>through<br>Prime or<br>Sub IP? | M |
|--------------------------------------------------------------------|----------------------------------------------------------------------------------------------------|--------------------------------------------|---|
|                                                                    |                                                                                                    | v                                          |   |
| Auxilia<br>Auxilia<br>Case N<br>Case N<br>Case V<br>Child/<br>Comm | nry Midwife<br>nry Nurse<br>Aanager<br>Aanager for Social Services<br>Vorker<br>Youth Development Worker<br>hunity Health Worker |                                            |   |

- Sélectionnez le titre de l'emploi du personnel
- Veuillez noter que les titres de l'emploi peuvent ne pas correspondre exactement au titre d'emploi officiel de la personne
- Sélectionnez le titre de l'emploi qui décrit le mieux le titre officiel de l'emploi de la personne
- Chaque membre ne doit être représenté que sur une seule ligne
- Liste déroulante des titres alphabétiques

## Tous les titres sont définis dans le manuel d'inventaire de la RHS.

#### Élément de données du formulaire : Comment déterminer le titre de l'emploi

Le titre de l'emploi doit refléter le travail effectué, et NON la formation ou les -qualifications.\_\_\_\_\_

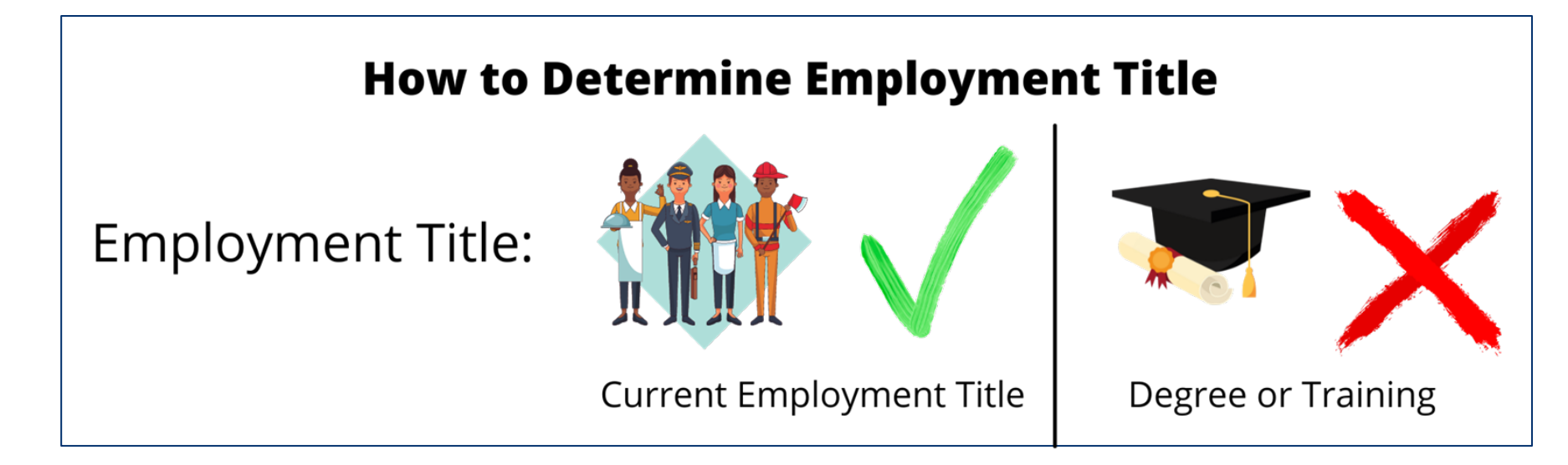

Exemple : Une infirmière qui fournit un service de mentorat et non des services de soins infirmiers doit être déclarée dans le formulaire comme un mentor et non comme une infirmière.

## Organisation des titres de l'emploi

|                                                                            | Liste complè                                                                                                    | ète des titres d'emploi d                                                                                                    | lans chaque catégorie                                                                                                    | du coût ER                                                                                            |
|----------------------------------------------------------------------------|----------------------------------------------------------------------------------------------------|----------------------------------------------------------------------------------------------------|----------------------------------------------------------------------------------------------------|----------------------------------------------------------------------------------------------------|
| (ER Catégorie de                                                           | HCW: Clinique                                                                                                    | HCW: Auxilaire                                                                                                    | Autre personnel                                                                                                    |                                                                                                    |
| coût)                                                                      | -Docteur<br>-Officier de clinique<br>-Infirmière<br>-Infirmier auxiliaire<br>Aide-soignant<br>Sage-femme<br>Sage-femme auxiliaire<br>-Assistant(e) social(e) clinique<br>-Gestionnaire de cas clinique/de | -Pairs éducateurs<br>-Navigateur pour les pairs<br>-Client expert<br>-Conseiller en la matière<br>-Navigateur de liaison<br>-Assistant de diagnostic du VIH<br>-Travailleur laïc fournissant un<br>soutien à l'observance<br>-TRAVAILLEUR SOCIAL | -Travailleurs comptables en gestior<br>-Personnel administratif en gestion<br>-Travailleurs des finances en gestio<br>-Personnel juridique en gestion de<br>-Autre personnel de gestion de pro<br>-Administrateur d'établissement<br>-Directeur de laboratoire<br>-Directeur de pharmacie<br>-Gestionnaire des ressources hun | n de programmes<br>de programmes<br>on de programme<br>programme<br>gramme                            |
| Titres de l'emploi                                                         | rétention<br>-Technologue/technicien de<br>laboratoire<br>-Assistant de<br>laboratoire/phlébotomiste<br>-Assistant en pharmacie<br>-Technicien en pharmacie<br>-Pharmacien                                | -Travailleur social<br>-Assistant social<br>-Gestionnaire de cas<br>-Gestionnaire de cas pour les<br>services sociaux<br>-Travailleur social<br>-Psychologue<br>-Psychiatre                                                                      | -Nettoyeur<br>-Concierge/entretien<br>-Gardien de sécurité<br>-Chauffeur<br>-Responsable de la flotte<br>-Autre personnel de soutien non r<br>réceptionniste)<br>-Responsable des systèmes d'infor                                                                                                    | Remarque: le personnel de<br>gestion du programme est<br>limité à cet ensemble de<br>titres d'emploi. |
| C'est le seul élément<br>que vous allez<br>sélectionner dans le<br>modèle. | -Prestataire de services d'analyse<br>et de conseil<br>-Assistant médical<br>-Autre prestataire clinique non<br>répertorié                                                                                | -Assistant en psychologie<br>-Assistant de développement<br>pour les enfants et les jeunes<br>-Mentor maternel<br>-Moniteur de toux<br>-Autre cadre communautaire                                                                                | -Directeur des systemes d'informati<br>-Responsable S&E<br>-Conseiller en S&E<br>-Capteur de données<br>-Agent de saisie des données<br>-Agent documentalist<br>-Gestionnaires de données<br>-Conseiller technique en gestion de<br>-Mentor<br>-Formateur<br>-Conseiller technique<br>-Responsable de la logistique           | Remarque<br>importante:<br>rapprochement<br>du RHS à l'ER                                             |
|                                                                            |                                                                                                    |                                                                                                    | -Épidémiologiste<br>-Autre personnel professionnel                                                                                                    | 29                                                                                                    |

- Vous avez un médecin de formation qui travaille pour votre programme en tant que conseiller technique pour les soins et les traitements. Devriez-vous choisir "Docteur" ou "Conseiller technique" comme titre d'emploi ?
- a) Docteur
- b) Conseiller Technique

*Réponse :* Conseiller technique. Vous devez choisir un titre d'emploi en fonction du travail pour lequel la personne est embauchée, et non en fonction de son niveau d'éducation ou de ses qualifications.

## Éléments de données du formulaire : Mode d'embauche

٠

| Mozami | bique_template 🝷 | ✓ Search (Alt+Q) |              |
|--------|------------------|------------------|--------------|
| Formu  | ilas Data Revie  | w View Help      |              |
|        |                  |                  |              |
|        | D                | E                | F            |
|        |                  |                  |              |
|        | Employed         |                  |              |
|        | through          |                  |              |
|        | through          |                  |              |
|        | Prime or         |                  | Staff/second |
|        | Sub IP?          | Mode of Hire     | to MOH?      |
|        |                  |                  | T            |
|        | Salar            | у                |              |
|        | Cont             | ract             |              |
|        | Non              | -Monetary ONLY   |              |
|        |                  |                  |              |
|        |                  |                  |              |

Indiquez le mode ou la façon dont la personne est embauchée. Sélectionnez l'option qui reflète le mieux le mode d'embauche principal de chaque employé.

- Le salaire est défini comme la rémunération financée par PEPFAR pour les travailleurs qui sont employés par un IP et reçoivent un traitement ou un salaire. Le personnel salarié doit saisir à la fois le salaire et les avantages sociaux (voir diapositives suivantes).
- Le contrat est défini comme la rémunération financée par le PEPFAR par le biais de contrat(s) pour un travailleur qui n'est pas directement employé par un RP, mais qui est engagé pour fournir des services. Note : Cela inclut les travailleurs soutenus par le PEPFAR qui reçoivent des allocations.
- La rémunération non monétaire SEULEMENT est définie comme la rémunération financée par le PEPFAR pour les travailleurs qui est fournie sous forme de compensation non monétaire. Il peut s'agir de cartes téléphoniques, de remboursement de frais de déplacement, de repas, etc. Ces travailleurs ne reçoivent aucune autre forme de compensation de la part de PEPFAR.

Veuillez noter que ces champs sont mutuellement exclusifs. Par exemple, si un individu reçoit à la fois un salaire et une compensation non monétaire, sélectionnez salaire comme mode d'embauche.

## Élément de données du modèle : Moyenne des équivalents temps plein (ETP) par mois

| emplate 🔻 | Search (Alt+Q)        |
|-----------|-----------------------|
| Data      | Review View Help      |
|           |                       |
|           | Н                     |
|           |                       |
|           |                       |
|           |                       |
|           |                       |
|           |                       |
| Vork      |                       |
|           | Average FTE per Month |
|           |                       |
|           |                       |
|           |                       |
|           |                       |

Entrez le pourcentage moyen d'équivalents temps plein (ETP) travaillés par le personnel individuel par mois.

Entrez un texte, valeur 0-1.0

Rapporté sous forme de décimale, où 0 = aucun travail en moyenne par mois, et 1 = travail à plein temps par mois.

N'indiquez que l'ETP soutenu par PEPFAR sur le IM faisant l'objet du rapport. N'indiquez pas les ETP soutenus par le ministère de la Santé ou d'autres entités.

La calculatrice ETP disponible est maintenant disponible sur DATIM Zendesk.

## Aperçu du calculateur ETP

| me Insert Page Layout Formulas Data Review View Help   Image Layout Image Layout Formulas Image Layout Image Layout Image Layou                                                                                                    |   | <u>m</u>                         |                                           | シ                                                      |                                                           |                                                         |                                          | aa_H                                           | RH Inv                                               | entory                                          | FIE C                                                | alcu                                    | lato                            | r Tool                               | _8.22.                  | 21 - E                   |                    |          |               | Search        | ı (Alt- | +Q)     |        |            |   |
|----------------------------------------------------------------------------------------------------|---|----------------------------------|-------------------------------------------|--------------------------------------------------------|-----------------------------------------------------------|---------------------------------------------------------|------------------------------------------|------------------------------------------------|------------------------------------------------------|-------------------------------------------------|------------------------------------------------------|-----------------------------------------|---------------------------------|--------------------------------------|-------------------------|--------------------------|--------------------|----------|---------------|---------------|---------|---------|--------|------------|---|
| Average ITE per Month Calculator Tool for Column H in HBH Inventory Template   Font   S   I - See this calculator   I - See this calculator <td< td=""><td>m</td><td>е</td><td>Ins</td><td>ert</td><td>Pi</td><td>age l</td><td>.ayout</td><td></td><th>Formu</th><td>las</td><td>Dat</td><td>a</td><td>R</td><td>leviev</td><td>v</td><td>View</td><td>F</td><td>lelp</td><td></td><td></td><td></td><td></td><td></td><td></td><td></td></td<>                                                                                                    | m | е                                | Ins                                       | ert                                                    | Pi                                                        | age l                                                   | .ayout                                   |                                                | Formu                                                | las                                             | Dat                                                  | a                                       | R                               | leviev                               | v                       | View                     | F                  | lelp     |               |               |         |         |        |            |   |
| B I I                                                                                                    | 1 |                                  |                                           |                                                        |                                                           |                                                         | 10                                       | ۸^                                             | ~                                                    | _                                               |                                                      |                                         | ø <b>.</b>                      |                                      | ab 14                   |                          |                    |          | 1 c           |               |         |         |        |            |   |
| B I U U                                                                                                    |   | An                               | aı                                        |                                                        |                                                           | ¥                                                       | 10 0                                     | Ω.                                             | ~                                                    | _                                               |                                                      |                                         | · · ·                           |                                      | 2 <b>0</b> V            | vrap ie                  | SXE                |          |               | Genera        | 11      |         |        | -          |   |
| Font 6 Alignment 6 Number 6     Average FIE per Month Calculator Tool for Column H in HRH Inventory Template     To ace this calculator:   1. Enter the 6 of hours a standard full line work week, line 4, blue box   2. Conset which of the 4 options best represents your FIE-PAR supported worker:   3. The FIE Per Month Calculator Tool for Column H in HRH Inventory Template   6. Conset which of the 4 options best represents your FIE-PAR supported worker:   1. Patter the 7 of hours in a standard full line work week, line 4, blue box   6. Enter Average Monthly FIE into the HRH hventory Template   Enter a of hours in a standard full line work week   1. Start the 7 of hours in a standard full line work week   1. Start the 7 of hours in a standard full line work week   1. Start the 7 of hours in a standard full line work week   1. Start the 7 of hours in a standard full line work week   1. Start the 7 of hours in a standard full line work week   1. Start the 7 of hours in a standard full line work week at year, enter 20 in the yellow box   Enter number of hours he PEPFAR worker's hours generally remain constant per month   2. Case manager works 20 hours avery month, enter 50 in the yellow box   Enter number of hours the PEPFAR worker's hours differ per week in an onth   2. Case manager works 20 hours avery month, enter 50 in the weeks of each month, enter 40 for weeks 1.3 and 20 for week 1.   2. Case manager works 40 hours for three weeks and 20 hours the last week of each month, enter 40 for weeks 1.3 and 20 for week 1.   2. The PEPFAR worker's hours at month torn on the 1. <td></td> <td>в</td> <td>Ι</td> <td><u>U</u></td> <td>~   -</td> <td>+</td> <td><u>~</u></td> <td>~ <u>A</u></td> <th>Ť</th> <td>=</td> <td>= =</td> <td></td> <td>•</td> <td>•=</td> <td>₩ N</td> <td>lerge (</td> <td>&amp; Cen</td> <td>ter ~</td> <td></td> <td>\$~</td> <td>%</td> <td>9</td> <td>.00</td> <td>-00</td> <td>F</td>                                                                                                    |   | в                                | Ι                                         | <u>U</u>                                               | ~   -                                                     | +                                                       | <u>~</u>                                 | ~ <u>A</u>                                     | Ť                                                    | =                                               | = =                                                  |                                         | •                               | •=                                   | ₩ N                     | lerge (                  | & Cen              | ter ~    |               | \$~           | %       | 9       | .00    | -00        | F |
| B       C       E         Average FTE per Month Calculator Tool for Column Hin HRH Incentory Template       E         To see the solucitator       1. Elef the S of hours in a standard full line work week, line 4, bue box         2. Peter south solution for the pereparation option to generate Average Monthy FTE (green box).       1. Elef the S of hours in a standard full line work week in the corresponding box, DO NOT leave the box blank.         5. Effet Average Monthy FTE into the HRH Inventory Template       Image: Solution in the PEPFAR worker's hours generally remain constant per week.         Chino 1: The PEPFAR worker's hours generally remain constant per week.       Image: Solution in the PEPFAR worker's hours generally remain constant per week.         Chino 1: The PEPFAR worker's hours generally remain constant per week.       Image: Solution in the PEPFAR worker's hours generally remain constant per week.         Chino 1: The PEPFAR worker's hours generally remain constant per work.       Image: Solution in the PEPFAR worker's hours generally remain constant per work.         Chino 2: The PEPFAR worker's hours generally remain constant per work.       Image: Solution in the PEPFAR worker's hours generally remain constant per work.         Chino 2: The PEPFAR worker's hours generally remain constant per work.       Image: Solution in the PEPFAR worker's hours generally remain constant per work.         Chino 1: The PEPFAR worker's hours generally remain constant per work.       Image: Solution in the PEPFAR worker's hours generally remain constant per work.         Enter number of hour                                                                                                    | 2 |                                  |                                           |                                                        | Fo                                                        | nt                                                      |                                          |                                                | rs.                                                  |                                                 |                                                      |                                         | A                               | lignm                                | ent                     |                          |                    |          | rs.           |               | Num     | ber     |        | F3         |   |
| b         C         C         C                                                                                                    | ÷ |                                  |                                           | ~                                                      |                                                           | £                                                       |                                          |                                                |                                                      |                                                 |                                                      |                                         |                                 |                                      |                         |                          |                    |          |               |               |         |         |        |            |   |
| B       C       C       C       E         Average FTE per Month Calculator Tool for Column H in HRH Inventory Template       To use this calculator:       1. Enter the 5 of hours a standard full time work week, line 4, blue box         2. Choose which of the 4 options best represents your FEFARA supported worker.       Enter values in yellow box(sec) of the corresponding plots () generate A versue Monthy FTE (green box).         4. Enter values in a standard full time work week.       IIII         5. Enter values of the corresponding box. OD NOT leave the box blank.       Enter values of the corresponding box. OD NOT leave the box blank.         6. Enter Average Monthy FTE into the HRH inventory Template       IIIIIIIIIIIIIIIIIIIIIIIIIIIIIIIIIIII                                                                                                    |   |                                  |                                           |                                                        | ~                                                         | ,,,                                                     |                                          |                                                |                                                      |                                                 |                                                      |                                         |                                 |                                      |                         |                          |                    |          |               |               |         |         |        |            |   |
| To use this calculator:  1. Each the 2 of hours in a same of the fail time work week, line 4, but but 2. Each the 2 of hours in a same of the corresponding point or generate A verage Monthly FTE (green box). 4. If your worker has no hours worked for a given week/month, enter 0 in the corresponding box, DO NOT leave the box blank. 5. Each A verage Monthly FTE into the HRIN hereford Template Enter and the the RIN hereford Template Control to the RIN hereford Template Enter a for hours in a standard full time work week and week month, enter 0 in the corresponding box, DO NOT leave the box blank. 5. Each A verage Monthly FTE into the HRIN hereford Template Enter a for hours in a standard full time work week are typically 40 or 36 hours Control to the RIN hereford Template Enter a for hours in a standard full time work week and week and week in the corresponding box, DO NOT leave the box blank. 5. Each A verage Monthly FTE into the HRIN hereford Template Enter number of hours the PEPFAR supported worker worked per week: Control to the PEPFAR worker's hours generally remain constant per month Ex. Standard full time work week and week and week monthing the yellow box Enter number of hours the PEPFAR supported worker worked per month Ex. Case manager works 50 hours every month, enter 50 in the yellow box Enter number of hours the PEPFAR supported worker worked per month Ex. Case manager works 40 hours for three weeks and 20 hours he lead week of each month, enter 40 for weeks 4. Enter number of hours for week 1 Enter number of hours for week 1 Enter number of hours for week 4 Enter number of hours for week 4 Enter number of hours for week 4 Enter number of hours for week 4 Enter number of hours for week 4 Enter number of hours for week 4 Enter number of hours for month 1 (Oct 20) Enter number of hours for month 1 (Oct 20) Enter number of hours for month 1 (Oct 20) Enter number of hours for month 1 (Oct 20) Enter number of hours for month 1 (Oct 20) Enter number of hours for month 1 (Oct 20) Enter number of hours for mo |   | Δv                               | erac                                      | e FTF                                                  | ner                                                       | Mont                                                    | h Calcu                                  | B                                              | Tool fr                                              | ar Col                                          | umn H                                                | in H                                    | RH I                            | ovent                                | ory T                   | C                        | ite                |          |               | E             |         |         |        | 1          |   |
| Enter # of hours in a standard full time work week       Image: Standard full time work weeks are typically 40 or 38 hours         Option 1: The PEPFAR worker's hours generally remain constant per week       Image: Standard full time work weeks are typically year, other 20 in the yellow tox.         Enter number of hours the PEPFAR supported worker worked per week:       Image: Standard full time work weeks are typically year, other 20 in the yellow tox.         Average Monthly-FTE       Image: Standard full time work weeks are typically remain constant per month         Ex: Case manager works 50 hours every month, enter 50 in the yellow tox.         Enter number of hours the PEPFAR worker's hours generally remain constant per month         Ex: Case manager works 50 hours every month, enter 50 in the yellow tox.         Enter number of hours the PEPFAR worker's hours differ per week in a month.         Ex: Data clerk works 40 hours for three weeks and 20 hours the last week of each month, enter 40 for weeks 1-3 and 20 for week 0.         Enter number of hours for week 1       0         Enter number of hours for week 2       0         Enter number of hours for week 3       0         Enter number of hours for week 4       0         Option 4. PEPFAR-supported worker does not have hours for one or more of the weeks, enter 0         Option 4. PEPFAR worker's hours apper month from Jan-Mar, but does not work the reat of the year, enter 40 for Jan, Feb, and Mar, enter zero for duer months (Grac 20)         Enter number of hours for mo                                                                                                    |   | To<br>1.<br>2.<br>3.<br>4.<br>5. | Enter<br>Choo<br>Enter<br>If you<br>Enter | this of<br>the #<br>se wh<br>values<br>r work<br>Avera | calcul<br>of hou<br>ich of<br>s in ye<br>ker ha<br>age Mo | lator:<br>urs in<br>the 4<br>ellow<br>is no l<br>onthly | a stand<br>option<br>box(es)<br>FTE inte | ard ful<br>s bes<br>of the<br>orked<br>o the h | I time w<br>t repres<br>corres<br>for a g<br>IRH Inv | vork w<br>sents y<br>pondir<br>iven w<br>entory | eek, lin<br>rour PE<br>ng optic<br>reek/ma<br>Templa | e 4, I<br>PFAF<br>in to<br>inth,<br>ite | olue I<br>R sup<br>gene<br>ente | box<br>oporte<br>erate A<br>r 0 in t | d wor<br>verag<br>he co | ker.<br>ge Mon<br>rrespo | thly FT<br>nding t | E (gree  | en box<br>NOT | x).<br>Fleave | the b   | ox bla  | nk.    |            |   |
| Standard full time work weeks are typically 40 or 36 hours         Option 1: The PEPFAR worker's hours generally remain constant per week         Ex. Nurse works 20 hours per week each week al year, enter 20 in the yelow box         Enter number of hours the PEPFAR supported worker worked per week       0         Average Monthly FTE       0         Option 2: The PEPFAR worker's hours generally remain constant per month       0         Ex. Case manager works 30 hours every month, enter 50 in the yelow box       0         Enter number of hours the PEPFAR supported worker worked per month       0         Average Monthly FTE       0         Option 3: PEPFAR worker's hours differ per week in a month       0         Ex. Data enders for three weeks and 20 hours the last week of each month, enter 40 for weeks 1-3 and 20 for week 4       0         Enter number of hours for three weeks and 20 hours the last week of each month, enter 40 for weeks 1-3 and 20 for week 4       0         Enter number of hours for week 1       0       0         Enter number of hours for week 2       0       0         Enter number of hours for week 3       0       0       0         Enter number of hours for works 40 hours per month from Jan-Mar, but does not work the rest of the year, enter 40 for Jan, Feb, and Mar, enter zen for other months       0       0         Enter number of hours for moth 1 (loct 20)       0       0                                                                                                    |   | En                               | ter #                                     | ofho                                                   | urs i                                                     | nast                                                    | andaro                                   | full f                                         | ime w                                                | ork w                                           | eek                                                  |                                         |                                 |                                      |                         |                          | 0                  |          |               |               |         |         |        |            |   |
| Option 1: The PEPFAR worker's hours generally remain constant per week         Ex. Nurse works 20 hours per week each week al year, enter 20 in the yelew box         Enter number of hours the PEPFAR supported worker worked per week:       0         Average Monthly_FTE       \$\$\$\$\$\$\$\$\$\$\$\$\$\$\$\$\$\$\$\$\$\$\$\$\$\$\$\$\$\$\$\$\$\$\$\$                                                                                                    |   | *St                              | tanda                                     | rd full                                                | time v                                                    | vork v                                                  | veeks a                                  | re typ                                         | ically 4                                             | 0 or 36                                         | hours                                                |                                         |                                 | _                                    |                         |                          |                    |          |               |               |         |         |        |            |   |
| Deptor 1: Into / Levis works 20 hours per week each year, enter 20 into year.         Ext. Hurse works 20 hours per week each year, enter 20 into year.         Average Monthly FTE         0         Average Monthly FTE         0         Average Monthly FTE         0         Average Monthly FTE         0         Average Monthly FTE         0         Average Monthly FTE         0         Average Monthly FTE         0         Average Monthly FTE         0         0         Average Monthly FTE         0         0         0         0         0         0         0         0         0         0         0         0         0         0         0         0         0         0         0         0         0         0         0         0         0         0         0         0                                                                                                    |   |                                  | otion                                     | 4: The                                                 |                                                           | EAD                                                     | vorker                                   | 'e bo                                          |                                                      | Decall                                          | v rom                                                | ain c                                   | 0.00                            | tant r                               |                         | nok                      |                    |          |               |               |         |         |        | _          |   |
| Enter number of hours the PEPFAR supported worker worked per week:  Average Monthly FTE                                                                                                    |   | Ex                               | . Nun                                     | se woi                                                 | rks 20                                                    | hour                                                    | s per w                                  | eek ea                                         | ach we                                               | ek all y                                        | ear, er                                              | ter 2                                   | 0 in 1                          | the ye                               | llow b                  | IOX                      |                    |          |               |               |         |         |        |            |   |
| Enter number of hours for vecks a bours every month, enter 50 in the yellow box  Average Monthly FTE  Option 3. PEPFAR worker's hours generally remain constant per month E.K. Case manager works a bours every month, enter 50 in the yellow box  Enter number of hours for yellow the event and 20 hours he last week of each month, enter 40 for weeks 1-3 and 20 for week 4.  Enter number of hours for week 1  Option 3. PEPFAR worker's hours differ per week in a month E.K. Case manager works a bours differ per week in a month E.K. Case of hours for week 3  Option 4. PEPFAR worker's hours differ per week in a month E.K. Case manager works does not have hours for one or more of the weeks, enter 0  Option 4. PEPFAR worker's hours and the per work in a month E.K. Case manager works does not have hours for one or more of the weeks, enter 0  Option 4. PEPFAR worker's hours and the month in an-Nar, but does not work the rest of the year, enter 40 for Jan, Feb, and Mar, enter 2ero for other works 40 hours per month from Jan-Nar, but does not work the rest of the year, enter 40 for Jan, Feb, and Mar, enter 2ero for other month Enter number of hours for weak 4  Enter number of hours for works 40 hours per month from Jan-Nar, but does not work the rest of the year, enter 40 for Jan, Feb, and Mar, enter 2ero for other months Enter number of hours for month 1 (Oct 20)  Enter number of hours for month 3 (Dec 20)  Enter number of hours for month 5 (Feb 21)  Enter number of hours for month 7 (Apr 21)  Enter number of hours for month 1 (Mar 21)  Enter number of hours for month 10 (Jul 21)  Enter number of hours for month 11 (Jul 21)  Enter number of hours for month 11 (Jul 21)  Enter number of hours for month 10 (Jul 21)  Enter number of hours for month 11 (Jul 21)  Enter number of hours for month 11 (Jul 21)  Enter number of hours for month 11 (Jul 21)  Enter number of hours for month 11 (Jul 21)  Enter number of hours for month 11 (Jul 21)  Enter number of hours for month 11 (Jul 21)  Enter number of hours for month 11 (Jul 21)  Enter  |   |                                  |                                           |                                                        |                                                           |                                                         | 0505                                     |                                                |                                                      |                                                 |                                                      |                                         |                                 |                                      |                         |                          | ~                  |          |               |               |         |         |        |            |   |
| Average Monthly FTE       PDV/01         Option 2: The PEPFAR worker's hours generally remain constant per month       Ex. Case manager works 50 hours every month, enter 50 in the yelow box         Enter number of hours the PEPFAR supported worker worked per month       0         Average Monthly FTE       PDV/01         Option 3: PEPFAR worker's hours differ per week in a month       0         Ex. Data clerk works 40 hours for three weeks and 20 hours the last week of each month, enter 40 for weeks 1-3 and 20 for week 4.         Enter number of hours for week 1       0         Enter number of hours for week 3       0         Enter number of hours for week 4       0         Average Monthly FTE       0         "Hole If the EFEFAB-supported worker does not have hours for one or more of the weeks, enter 0       0         Option 4. PEPFAR worker's hours avary month to month       Ex. Community health worker works 40 hours per month from Jan-Mar, but does not work the rest of the year, enter 40 for Jan, Feb, and Mar, enter zero for other montha       0         Enter number of hours for month 1 (0ct 20)       0       0         Enter number of hours for month 3 (Bec 20)       0       0         Enter number of hours for month 4 (an 21)       0       0         Enter number of hours for month 5 (Feb 21)       0       0         Enter number of hours for month 6 (Apr 21)       0       0                                                                                                    |   | En                               | ter ni                                    | Imper                                                  | ornou                                                     | urs the                                                 | B PEPFA                                  | K SUP                                          | ропеа                                                | worke                                           | r work                                               | ea pe                                   | er we                           | еек:                                 |                         |                          | 0                  |          |               |               |         |         |        |            |   |
| Option 2: The PEPFAR worker's hours generally remain constant per month         Ex. Case manager works 50 hours every month, enter 50 in the yeldw box         Enter number of hours the PEPFAR aupported worker worked per month       0         Average Monthly FTE       #000000000000000000000000000000000000                                                                                                    |   | Av                               | /erag                                     | e Mont                                                 | hly FT                                                    | E                                                       |                                          |                                                |                                                      |                                                 |                                                      |                                         |                                 |                                      | #D                      | 10/10                    |                    |          |               |               |         |         |        |            |   |
| Option 2: The PEPFAR worker's hours generally remain constant per month         Ex. Case manager works 50 hours every month, enter 50 in the yelow box         Enter number of hours the PEPFAR aupported worker worked per month         Average Monthy FTE         Option 3. PEPFAR worker's hours differ per week in a month         Ex. Data clerk works 40 hours for three weeks and 20 hours the last week of each month, enter 40 for weeks 1-3 and 20 for week 4.         Enter number of hours for week 1         Enter number of hours for week 3         Enter number of hours for week 4         Dettors of week 7         Enter number of hours for week 4         Option 4. PEPFAR worker's hours way month to month         Ex. Composited worker does not have hours for one or more of the weeks, enter 0         Option 4. PEPFAR worker's hours vary month to month         Ex. community health worker works 40 hours per month from Jan-Jair, but does not work the rest of the year, enter 40 for Jan, Feb, and Mar, enter 20ro for other months         Enter number of hours for month 1 (Oct 20)       0         Enter number of hours for month 3 (Dec 20)       0         Enter number of hours for month 7 (Apr 21)       0         Enter number of hours for month 7 (Apr 21)       0         Enter number of hours for month 1 (Alar 21)       0         Enter number of hours for month 7 (Apr 21)       0         Enter number of hours                                                                                                    |   |                                  |                                           |                                                        |                                                           |                                                         |                                          |                                                |                                                      |                                                 |                                                      |                                         |                                 |                                      |                         |                          |                    |          |               |               |         |         |        |            |   |
| Ex. Case manager works 50 nours every month, enter 50 in the yellow box Enter number of hours the PEPFAR supported worker worked per month Option 3. PEPFAR worksn's hours differ per week in a month Ex. Case works of hours for week 3 Deter number of hours for week 2 Enter number of hours for week 2 Enter number of hours for week 3 Enter number of hours for week 3 Enter number of hours for week 4 Average Monthly FTE Toke If the PEPFAR worksn's hours worked per month from Jan-Nar, but does not work the rest of the year, enter 40 for Jan Peb, and Mar, enter 2 month from Jan-Nar, but does not work the rest of the year, enter 40 for Jan Peb, and Mar, enter 2 month from Jan-Nar, but does not work the rest of the year, enter 40 for Jan, Feb, and Mar, enter 2 month 1 (Oct 20) Enter number of hours for month 1 (Oct 20) Enter number of hours for month 1 (Oct 20) Enter number of hours |   | Op                               | otion                                     | 2: The                                                 | e PEP                                                     | FAR                                                     | worker                                   | 's ho                                          | urs ge                                               | nerall                                          | y rem                                                | ain c                                   | ons                             | tant p                               | er m                    | onth                     |                    |          |               |               |         |         |        |            |   |
| Enter number of hours the PEPFAR susported worker worked per month          Average Monthly FTE       #00/00         Option 3. PEPFAR worker's hours differ per week in a month       0         Ex. Data clerk works 40 hours for three weeks and 20 hours the last week of each month, enter 40 for weeks 1.3 and 20 for week of       0         Enter number of hours for week 1       0         Enter number of hours for week 2       0         Enter number of hours for week 3       0         Enter number of hours for week 4       0         Option 4. PEPFAR supported worker does not have hours for one or more of the weeks, enter 0       0         Option 4. PEPFAR worker's hours any month to month       Ext. Commany housh Worker works 40 hours per month from Jan-Mar, but does not work 40 for Jan, Feb, and Mar, enter zero for other months       If Hours worked = Working Hours in that month         Enter number of hours for month 1 (Oct 20)       0       0       0         Enter number of hours for month 1 (Oct 20)       0       0       0         Enter number of hours for month 1 (Oct 20)       0       0       0         Enter number of hours for month 1 (Oct 20)       0       0       0         Enter number of hours for month 1 (Oct 20)       0       0       0         Enter number of hours for month 1 (Oct 20)       0       0       0         Enter number of hours for month 1 (O                                                                                                    |   | Ex                               | . Cas                                     | e manı                                                 | ager v                                                    | works                                                   | 50 hou                                   | s eve                                          | ry mon                                               | th, ente                                        | er 50 in                                             | the                                     | yello                           | w box                                |                         |                          |                    |          |               |               |         |         |        |            |   |
| Average Monthly-FTE         #DN/00           Option 3. PEPFAR worker's hours differ per week in a month         Ex. Data clerk works 40 hours for three weeks and 20 hours the last week of each month, enter 40 for weeks 1-3 and 20 for week 4.           Enter number of hours for week 1         0           Enter number of hours for week 3         0           Enter number of hours for week 4         0           Enter number of hours for week 3         0           Enter number of hours for week 4         0           Average Monthly-FTE         #DN/00           "Hour If the PEPFAR-supported worker does not have hours for one or more of the weeks enter 0.         0           Option A. PEPFAR worker* hours vary month to month         Ex. Commanity healt worker works 40 hours per month from Jan-Mar, but does not work the rest of the year, enter 40 for Jan, Feb, and Har, enter 200 for month 2 (Nov 20)         0           Enter number of hours for month 3 (Oet 20)         0         0           Enter number of hours for month 3 (Oet 20)         0         0           Enter number of hours for month 5 (Feb 21)         0         0           Enter number of hours for month 1 (Any 21)         0         0           Enter number of hours for month 1 (Any 21)         0         0           Enter number of hours for month 1 (Any 21)         0         0           Enter number of hours for month 1 (An                                                                                                    |   | En                               | ter nu                                    | mber                                                   | ofhou                                                     | urs the                                                 | PEPFA                                    | R sup                                          | ported                                               | worke                                           | r work                                               | ed pe                                   | er mo                           | onth:                                |                         |                          | 0                  |          |               |               |         |         |        |            |   |
| Determine of hours for week 1     0       Data clerk works 4 hours for three weeks and 20 hours the last week of each month, enter 40 for weeks 1-3 and 20 for week 4.       Enter number of hours for week 1     0       Enter number of hours for week 3     0       Enter number of hours for week 4     0       Average Monthy FTE     0       Yobs If the FPEFAR worker's hours and have hours for one or more of the weeks enter 0       Option 4. PEPFAR worker's hours vary month to month       Ex. Communty health worker works 40 hours per month from Jan-Mar, but does not work the rest of the year, enter 40 for Jan, Feb, and Mar, enter 2 or for other months       Enter number of hours for week 12     0       Option 4. PEPFAR worker's hours vary month to month       Ex. Communty health worker works 40 hours per month from Jan-Mar, but does not work the rest of the year, enter 40 for Jan, Feb, and Mar, enter 2 or for other months       Enter number of hours for month 1 (Oct 20)     0       Enter number of hours for month 3 (Dec 20)     0       Enter number of hours for month 5 (Feb 21)     0       Enter number of hours for month 5 (Mar 21)     0       Enter number of hours for month 5 (Mar 21)     0       Enter number of hours for month 1 (Jan 21)     0       Enter number of hours for month 1 (Jan 21)     0       Enter number of hours for month 1 (Jan 21)     0       Enter number of hours for month 1 (Jan 21)     0                                                                                                    |   |                                  |                                           |                                                        |                                                           |                                                         |                                          |                                                |                                                      |                                                 |                                                      |                                         |                                 |                                      | -                       |                          |                    |          |               |               |         |         |        |            |   |
| Option 3. PEPFAR worker's hours differ per week in a month         Ex. Data cierk works 40 hours for three weeks and 20 hours the last week of each month, enter 40 for weeks 1-3 and 20 for week 4         Enter number of hours for week 1       0         Enter number of hours for week 3       0         Enter number of hours for week 4       0         Average Monthly FTE       monthly         Totol 1. The PEPFAR-supported worker does not have hours for one or more of the weeks, enter 0       0         Option 4. PEPFAR worker's hours any month to month       Ex. Commundy-health worker works 40 hours per month from Jan-Mar, but does not work the rest of the year, enter 40 for Jan, Feb, and Mar, enter zero for other months         Exter number of hours for month 1 (Oct 20)       0         Enter number of hours for month 2 (Nov 20)       0         Enter number of hours for month 2 (Nov 20)       0         Enter number of hours for month 5 (Fib 21)       0         Enter number of hours for month 5 (Fib 21)       0         Enter number of hours for month 5 (Mar 21)       0         Enter number of hours for month 1 (Aur 21)       0         Enter number of hours for month 1 (Mar 21)       0         Enter number of hours for month 1 (Mar 21)       0         Enter number of hours for month 1 (Mar 21)       0         Enter number of hours for month 1 (Mar 21)       0                                                                                                    |   | AV                               | /erag                                     | e Mont                                                 | niy r i                                                   | C                                                       |                                          |                                                |                                                      |                                                 |                                                      |                                         |                                 |                                      | #U                      | 10/01                    |                    |          |               |               |         |         |        |            |   |
| Option 3. PEPFAR worker's hours after per week in anoth       Image: Charlen in the weeks and 20 hours the last week of each month, enter 40 for weeks 1-3 and 20 for week 4.         Enter number of hours for week 1       0         Enter number of hours for week 3       0         Enter number of hours for week 4       0         Average Monthly FTE       0         Thois if the EPEFAR-supported worker does not have hours for one or mere of the weeks, enter 0       0         Option 4. PEPFAR worker's hours vary month to month       Ex. Charlen in the worker's hours ary month to month         Ex. Communby health worker works 40 hours per month from Jan-Mar, but does not work the rest of the year, enter 40 for Jan, Feb, and Mar, enter zero for other months         Enter number of hours for month 1 (Cot 20)       0         Enter number of hours for month 2 (Nov 20)       0         Enter number of hours for month 2 (Nov 20)       0         Enter number of hours for month 2 (Nov 20)       0         Enter number of hours for month 2 (Nov 20)       0         Enter number of hours for month 2 (Nov 21)       0         Enter number of hours for month 2 (Alor 21)       0         Enter number of hours for month 2 (May 21)       0         Enter number of hours for month 1 (Alor 21)       0         Enter number of hours for month 1 (Jul 21)       0         Enter number of hours for month 1                                                                                                    |   |                                  |                                           |                                                        |                                                           |                                                         |                                          |                                                |                                                      |                                                 |                                                      |                                         |                                 |                                      |                         |                          |                    |          |               |               |         |         |        | _          |   |
| Enter number of hours for week 1 0 Enter number of hours for week 2 0 Enter number of hours for week 3 0 Enter number of hours for week 4 0 O Average Monthy FTE   Provide  Provide the PEFFAR-supported worker does not have hours for one or more of the weeks, enter 0  Option 4. PEFFAR worker's hours vary month to month Ex. Community health worker works 40 hours per month from Jan-Mar, but does not work the rest of the year, enter 40 for Jan, Feb, and Mar, enter 2 areo for other months Ex. Community health worker works 40 hours per month from Jan-Mar, but does not work the rest of the year, enter 40 for Jan, Feb, and Mar, enter 2 areo for other months Ex. Community health worker 00  Enter number of hours for month 1 (Oct 20) 0 Enter number of hours for month 3 (Dec 20) 0 Enter number of hours for month 3 (Dec 20) 0 Enter number of hours for month 5 (Feb 21) 0 Enter number of hours for month 7 (Apr 21) 0 Enter number of hours for month 9 (Jul 21) 0 Enter number of hours for month 10 (Jul 21) 0 Enter number of hours for month 10 (Jul 21) 0 Enter number of hours for month 11 (Jul 21) 0 Enter number of hours for month 11 (Jul 21) 0 Enter number of hours for month 11 (Jul 21) 0 Enter number of hours for month 11 (Jul 21) 0 Enter number of hours for month 11 (Jul 21) 0 Enter number of hours for month 11 (Jul 21) 0 Enter number of hours for month 11 (Jul 21) 0 Enter number of hours for month 12 (Sept 21) 0 Enter number of hours for month 12 (Sept 21) 0 Enter number of hours for month 12 (Sept 21) 0 Enter number of hours for month 12 (Sept 21) 0 Enter number of hours for month 12 (Sept 21) 0 Enter number of hours for month 12 (Sept 21) 0 Enter number of hours for month 12 (Sept 21) 0 Enter number of hours for month 12 (Sept 21) 0 Enter number of hours for month 12 (Sept 21) 0 Enter number of hours for month 12 (Sept 21) 0 Enter number of hours for month 12 (Sept 21) 0 Enter number of hours for month 12 (Sept 21) 0 Enter number of hours for month 12 (Sept 21) 0 Enter number of hours for month 12 (Sept 21) 0 Enter number of |   | Ex                               | Dation                                    | 3. PEF<br>a clerk                                      | work                                                      | s 40 h                                                  | iours fo                                 | r three                                        | anner p<br>week                                      | s and 2                                         | ek in<br>20 hour                                     | a mo<br>sthe                            | last                            | week                                 | ofea                    | ich mor                  | nth. en            | ter 40 f | for w         | eeks 1        | -3 and  | 1 20 fc | or wee | I<br>ek 4. |   |
| Enter number of hours for week 1 Enter number of hours for week 2 Enter number of hours for week 3 Enter number of hours for week 4  Average Monthly FTE  Tolog If the PEPFAR-supported worker does not have hours for one or more of the weeks, enter 0  Option 4, PEPFAR worker's hours vary month to month Ext. Commundy health worker works 40 hours per month from Jan-Nar, but does not work the rest of the year, enter 40 for Jan, Feb, and Mar, enter 2 ero for other months Enter number of hours for month 1(Oct 20)  Enter number of hours for month 1(Oct 20)  Enter number of hours for month 2(Nov 20)  Enter number of hours for month 3(De 20)  Enter number of hours for month 3(De 20)  Enter number of hours for month 3(De 20)  Enter number of hours for month 1(Aar 21)  Enter number of hours for month 1(Aar 21)  Enter number of hours for month |   | _                                |                                           |                                                        |                                                           |                                                         |                                          |                                                |                                                      |                                                 |                                                      |                                         |                                 |                                      |                         |                          |                    |          |               |               |         |         |        |            |   |
| Enter number of hours for week 3 Enter number of hours for week 4 O Average Monthy FTE Note: If the PEFAR-supported worker does not have hours for one or more of the weeks, enter 0 Option 4. PEFAR worker's hours vary month to month Ex. Commundy-health worker works 40 hours per month from Jan-Mar, but does not work the rest of the year, enter 40 for Jan, Feb, and Mar, enter zero for other months Enter number of hours for month 1 (Oct 20) Enter number of hours for month 3 (Dec 20) 0 Enter number of hours for month 4 (Jan 21) 0 Enter number of hours for month 4 (Jan 21) 0 Enter number of hours for month 4 (Jan 21) 0 Enter number of hours for month 4 (Jan 21) 0 Enter number of hours for month 1 (Mar 21) 0 Enter number of hours for month 1 (Jan 21) 0 Enter number of hours for month 1 (Jan 21) 0 Enter number of hours for mont |   | En                               | ter ni<br>ter ni                          | mber                                                   | of hou                                                    | urs to                                                  | r week                                   | 1                                              |                                                      |                                                 |                                                      |                                         |                                 |                                      |                         |                          | 0                  |          |               |               |         |         |        |            |   |
| Enter number of hours for week 4 0  Average Monthy FTE  Totos if the PEPFAR-supported worker does not have hours for one or more of the weeks, enter 0  Option 4. PEPFAR worker* hours vary month to month Ex. Communby health worker works 40 hours per month from Jan-Mar, but does not work the rest of the year, enter 40 for Jan, Feb, and Mar, enter zero for other months  Enter number of hours for month 1 (Oct 20)  Enter number of hours for month 3 (Oce 20)  Enter number of hours for month 3 (Oce 20)  Enter number of hours for month 3 (Oce 20)  Enter number of hours for month 3 (Oce 20)  Enter number of hours for month 3 (Oce 20)  Enter number of hours for month 3 (Oce 20)  Enter number of hours for month 3 (Oce 20)  Enter number of hours for month 3 (Oce 20)  Enter number of hours for month 3 (Oce 20)  Enter number of hours for month 3 (Oce 20)  Enter number of hours for month 3 (Oce 20)  Enter number of hours for month 3 (Oce 20)  Enter number of hours for month 1 (Aug 21)  Enter number of hours for month 1 (Aug 21)  Enter number of hours for month 1 (Jul 21)  Enter number of hours for month 1 (Jul 21)  Average Monthy FTE  Hote if the PEPFAR-supported worker does not have hours for one or more of them onthes, enter 0  Average Monthy FTE  Hote if the PEPFAR-supported worker does not have hours for one or more of them onthes, enter 0                                                                                                    |   | En                               | ter ni                                    | mber                                                   | ofhou                                                     | urs fo                                                  | week                                     | 3                                              |                                                      |                                                 |                                                      |                                         |                                 |                                      |                         |                          | o                  |          |               |               |         |         |        |            |   |
| Average Monthly FTE     INDUCE       Total If the EEFFARS.worker's hours avary month to month     Detion 4. PEPFARS.worker's hours vary month to month       Ex. Community health worker works 40 hours per month from Jan-Mar, but does not work the rest of the year, enter 40 for Jan, Feb, and Mar, enter 2 aro for other months     If Hours works 4 for Jan, Feb, and Mar, enter 2 aro for other months       Enter number of hours for month 1 (Oct 20)     0     0       Enter number of hours for month 3 (Dec 20)     0     0       Enter number of hours for month 3 (Dec 20)     0     0       Enter number of hours for month 3 (Dec 20)     0     0       Enter number of hours for month 5 (Feb 21)     0     0       Enter number of hours for month 5 (Feb 21)     0     0       Enter number of hours for month 7 (Apr 21)     0     0       Enter number of hours for month 10 (Jul 21)     0     0       Enter number of hours for month 10 (Jul 21)     0     0       Enter number of hours for month 11 (Jul 21)     0     0       Enter number of hours for month 11 (Jul 21)     0     0       Enter number of hours for month 11 (Jul 21)     0     0       Enter number of hours for month 12 (Sept 21)     0     0       Enter number of hours for month 12 (Sept 21)     0     0                                                                                                    |   | En                               | ter nu                                    | mber                                                   | of hou                                                    | urs fo                                                  | r week                                   | 4                                              |                                                      |                                                 |                                                      |                                         |                                 |                                      |                         |                          | 0                  |          |               |               |         |         |        |            |   |
| Hote if the FEFAR-supported worker does not have hours for one or more of the weeks, enter 0           Option 4. FEFAR worker's hours way month to month           Ex. Commundy health worker works 40 hours per month from Jan-Mar, but does not work the rest of the year, enter 40 for Jan, Feb, and Mar, enter zero for other months           Enter number of hours for month 1 (Oct 20)         0           Enter number of hours for month 1 (Oct 20)         0           Enter number of hours for month 1 (Oct 20)         0           Enter number of hours for month 1 (Oct 20)         0           Enter number of hours for month 2 (Nov 20)         0           Enter number of hours for month 4 (Jan 21)         0           Enter number of hours for month 4 (Jan 21)         0           Enter number of hours for month 4 (Jan 21)         0           Enter number of hours for month 4 (Jan 21)         0           Enter number of hours for month 9 (Jan 21)         0           Enter number of hours for month 9 (Jan 21)         0           Enter number of hours for month 10 (Jul 21)         0           Enter number of hours for month 10 (Jul 21)         0           Enter number of hours for month 10 (Jul 21)         0           Enter number of hours for month 12 (Sept 21)         0           Average Monthy FTE         FONOTE           Thole if the PEPEAR-supported worker does not have h                                                                                                    |   | AV                               | /erao                                     | e Mont                                                 | hly FT                                                    | TE.                                                     |                                          |                                                |                                                      |                                                 |                                                      |                                         |                                 |                                      | #D                      | IV/0!                    |                    |          |               |               |         |         |        |            |   |
| Option 4. PEPFAR worker's hours vary month to month           Ex. Community health worker works 40 hours per month from Jan-Mar, but does not work the rest of the year, enter 40 for Jan, Feb, and Mar, enter zero for other months           and Mar, enter zero for other months         # Hours worked # Working Hours in that month           Enter number of hours for month 1 (Oct 20)         0           Enter number of hours for month 2 (Nov 20)         0           Enter number of hours for month 2 (Nov 20)         0           Enter number of hours for month 2 (Nov 20)         0           Enter number of hours for month 2 (Nov 20)         0           Enter number of hours for month 2 (Ele 21)         0           Enter number of hours for month 7 (Apr 21)         0           Enter number of hours for month 9 (Jan 21)         0           Enter number of hours for month 9 (Jan 21)         0           Enter number of hours for month 1 (Jul 21)         0           Enter number of hours for month 1 (Jul 21)         0           Enter number of hours for month 1 (Jul 21)         0           Enter number of hours for month 1 (Jul 21)         0           Enter number of hours for month 1 (Jul 21)         0           Enter number of hours for month 1 (Jul 21)         0           Enter number of hours for month 1 (Jul 21)         0           Enter number of hours for mon                                                                                                    |   | *No                              | ote if                                    | the PE                                                 | PFAR                                                      | -supp                                                   | orted w                                  | orker                                          | does n                                               | ot have                                         | e hours                                              | for                                     | one (                           | or mor                               | e of th                 | ne wee                   | ks, en             | ter 0    |               |               |         |         |        | _          |   |
| Ex. Community health worker works 40 hours per month from Jan-Mar, but does not work the rest of the year, enter 40 for Jan, Feb, and Mar, enter 2 zero for other months           Exter number of hours for month 1 (Oct 20)         0         0         0           Enter number of hours for month 1 (Oct 20)         0         0         0           Enter number of hours for month 1 (Oct 20)         0         0         0           Enter number of hours for month 3 (Dec 20)         0         0         0           Enter number of hours for month 3 (Dec 20)         0         0         0           Enter number of hours for month 5 (Feb 21)         0         0         0           Enter number of hours for month 5 (Feb 21)         0         0         0           Enter number of hours for month 7 (Apr 21)         0         0         0           Enter number of hours for month 9 (Jun 21)         0         0         0           Enter number of hours for month 10 (Jul 21)         0         0         0           Enter number of hours for month 10 (Jul 21)         0         0         0           Enter number of hours for month 12 (Sept 21)         0         0         0           Enter number of hours for month 12 (Sept 21)         0         0         0           Enter number of hours for month 10 (Jul 21)<                                                                                                    |   | Or                               | otion                                     | 4. PEF                                                 | PFAR                                                      | work                                                    | er's ho                                  | ours                                           | arv m                                                | onth t                                          | o mor                                                | th                                      |                                 |                                      |                         |                          |                    |          |               |               |         |         |        |            |   |
| Enter number of hours for month 1 (Oct 20)         0           Enter number of hours for month 2 (Nov 20)         0           Enter number of hours for month 3 (Dec 20)         0           Enter number of hours for month 3 (Dec 20)         0           Enter number of hours for month 3 (Dec 20)         0           Enter number of hours for month 5 (Feb 21)         0           Enter number of hours for month 6 (Mar 21)         0           Enter number of hours for month 7 (Apr 21)         0           Enter number of hours for month 9 (Jun 21)         0           Enter number of hours for month 10 (Jul 21)         0           Enter number of hours for month 10 (Jul 21)         0           Enter number of hours for month 12 (Sept 21)         0           Enter number of hours for month 12 (Sept 21)         0           Enter number of hours for month 12 (Sept 21)         0           Enter number of hours for month 12 (Sept 21)         0           Enter number of hours for month 12 (Sept 21)         0           Average Monthly FTE         #DV/W           'Hole if the PEPFAR-supported worker does not have hours for one or more of the months, enter 0                                                                                                    |   | Ex                               | . Con<br>d Mai                            | nmunity<br>r, enter                                    | / healt<br>r zero                                         | th wo                                                   | rker wo<br>ther moi                      | rks 40<br>hths                                 | hours                                                | per mo                                          | onth fro                                             | m Ja                                    | n-Ma                            | ar, but                              | does                    | not wo                   | rk the             | rest of  | the y         | ear, er       | nter 40 | ) for J | an, Fe | eb,        |   |
| Enter number of hours for month 1 (Oct 20)         0         0           Enter number of hours for month 3 (Obe 20)         0         0           Enter number of hours for month 3 (Obe 20)         0         0           Enter number of hours for month 4 (Jan 21)         0         0           Enter number of hours for month 5 (Feb 21)         0         0           Enter number of hours for month 6 (Jan 21)         0         0           Enter number of hours for month 7 (Apr 21)         0         0           Enter number of hours for month 1 (Jan 21)         0         0           Enter number of hours for month 9 (Jan 21)         0         0           Enter number of hours for month 10 (Jul 21)         0         0           Enter number of hours for month 10 (Jul 21)         0         0           Enter number of hours for month 12 (Sept 21)         0         0           Enter number of hours for month 12 (Sept 21)         0         0           Average Monthy FTE         mDM/00         0           Table if the PEPFAR-supported worker does not have hours for ne more of there of hours for month 10 (Jul 21)         0                                                                                                    |   |                                  |                                           |                                                        |                                                           |                                                         |                                          |                                                |                                                      |                                                 |                                                      |                                         |                                 | #                                    | Hours                   | s work                   | ed #V              | Vorking  | Hour          | rs in th      | at mor  | nth     |        |            |   |
| Enter number of hours for month 2 (Nov 20)         0         0           Enter number of hours for month 4 (Jan 21)         0         0           Enter number of hours for month 4 (Jan 21)         0         0           Enter number of hours for month 4 (Jan 21)         0         0           Enter number of hours for month 6 (Jan 21)         0         0           Enter number of hours for month 6 (Jan 21)         0         0           Enter number of hours for month 9 (Jan 21)         0         0           Enter number of hours for month 9 (Jan 21)         0         0           Enter number of hours for month 9 (Jan 21)         0         0           Enter number of hours for month 11 (Jan 21)         0         0           Enter number of hours for month 12 (Sept 21)         0         0           Average Monthy FTE         #DVAV6         0           Thole if the PEPFAR-supported worker does not have hours for one or more of the months, enter 0                                                                                                    |   | En                               | ter nu                                    | mber                                                   | ofhou                                                     | urs fo                                                  | r month                                  | 1 (Oc                                          | t '20)                                               |                                                 |                                                      |                                         |                                 |                                      |                         |                          | 0                  |          |               |               |         |         |        | 0          |   |
| Enter number of hours for month 4 (Jan 21)         0         0           Enter number of hours for month 5 (Feb 21)         0         0           Enter number of hours for month 7 (Feb 21)         0         0           Enter number of hours for month 7 (Jan 21)         0         0           Enter number of hours for month 7 (Jan 21)         0         0           Enter number of hours for month 7 (Jan 21)         0         0           Enter number of hours for month 7 (Jan 21)         0         0           Enter number of hours for month 10 (Jal 21)         0         0           Enter number of hours for month 11 (Jag 21)         0         0           Enter number of hours for month 12 (Sept 21)         0         0           Average Monthly FTE         ###W/W         ###W/W           "Hots if the PEPFAR-supported worker does not have hours for one or more of the months, enter 0         ####W/W                                                                                                    |   | En                               | ter ni<br>ter ni                          | umber                                                  | of hou<br>of hou                                          | urs fo                                                  | r month                                  | 2 (No<br>3 (De                                 | / '20)<br>- '20)                                     |                                                 |                                                      |                                         |                                 |                                      |                         |                          | 0                  |          |               |               |         |         |        |            |   |
| Enter number of hours for month 5 (Feb 21)         0         0           Enter number of hours for month 7 (Apr 21)         0         0           Enter number of hours for month 7 (Apr 21)         0         0           Enter number of hours for month 7 (Apr 21)         0         0           Enter number of hours for month 9 (Jun 21)         0         0           Enter number of hours for month 10 (Jul 21)         0         0           Enter number of hours for month 10 (Jul 21)         0         0           Enter number of hours for month 12 (Sept 21)         0         0           Average Monthly FTE         #DV/WE         #DV/WE                                                                                                    |   | En                               | ter nu                                    | mber                                                   | ofhou                                                     | urs fo                                                  | r month                                  | 4 (Jar                                         | (21)                                                 |                                                 |                                                      |                                         |                                 |                                      |                         |                          | o                  |          |               |               |         |         |        | ŏ          |   |
| Enter number of hours for month 6 (Mar 21)         0         0           Enter number of hours for month 8 (May 21)         0         0           Enter number of hours for month 8 (May 21)         0         0           Enter number of hours for month 9 (Jun 21)         0         0           Enter number of hours for month 10 (Jul 21)         0         0           Enter number of hours for month 11 (Aug 21)         0         0           Enter number of hours for month 12 (Sept 21)         0         0           Average Monthly FTE         ###//###         ###/#################################                                                                                                    |   | En                               | ter nu                                    | mber                                                   | of hou                                                    | urs fo                                                  | r month                                  | 5 (Fet                                         | 21)                                                  |                                                 |                                                      |                                         |                                 |                                      |                         |                          | 0                  |          |               |               |         |         |        | 0          |   |
| Enter number of hours for month 7 (Apr 21)         0         0           Enter number of hours for month 9 (Jun 21)         0         0           Enter number of hours for month 9 (Jun 21)         0         0           Enter number of hours for month 10 (Jul 21)         0         0           Enter number of hours for month 11 (Jul 21)         0         0           Enter number of hours for month 12 (Sept 21)         0         0           Average Monthly FTE         #DV/W         #DV/W           "Hole if the PEPFAR-supported worker does not have hours for one or more of the months, enter 0         —                                                                                                    |   | En                               | ter nu                                    | umber                                                  | of hou                                                    | urs fo                                                  | r month                                  | 6 (Ma                                          | r '21)                                               |                                                 |                                                      |                                         |                                 |                                      |                         |                          | 0                  |          |               |               |         |         |        | 0          |   |
| Litter number of hours for month 0 (May 21')         0         0           Enter number of hours for month 10 (Jun 21)         0         0           Enter number of hours for month 11 (Jun 21)         0         0           Enter number of hours for month 12 (Jun 21)         0         0           Enter number of hours for month 14 (Jun 21)         0         0           Enter number of hours for month 12 (Sept 21)         0         0           Average Monthly FTE         #DA/00         0           Mote if the FEFFAR-supported worker does not have hours for one or more of the months, enter 0         1                                                                                                    |   | En                               | ter nu                                    | mber                                                   | of hou                                                    | urs fo                                                  | r month                                  | 7 (Ap                                          | r '21)                                               |                                                 |                                                      |                                         |                                 |                                      |                         |                          | 0                  |          |               |               |         |         |        | 0          |   |
| Enter number of hours for month 9 (Jun 21)         0         0           Enter number of hours for month 10 (Jul 21)         0         0           Enter number of hours for month 11 (Aug 21)         0         0           Enter number of hours for month 12 (Sept 21)         0         0           Average Monthly FTE         ###W/W         ###W/W           "Hole if the PEPFAR-supported worker does not have hours for one or more of the months, enter 0                                                                                                    |   | En                               | ter nu                                    | mber                                                   | of hou                                                    | urs fo                                                  | r month                                  | 8 (Ma                                          | y 21')                                               |                                                 |                                                      |                                         |                                 |                                      |                         |                          | 0                  |          |               |               |         |         |        | 0          |   |
| Litter innere of hours for month 10 (Jul 21) Unite innere of hours for month 11 (Jul 21) Unite innere of hours for month 12 (Sept 21) O Average Monthly FTE Viols if the FEFFAR-supported worker does not have hours for one or more of the months, enter 0 Viols if the FEFFAR-supported worker does not have hours for one or more of the months, enter 0                                                                                                    |   | En                               | ter nu                                    | umber                                                  | of hou                                                    | urs for                                                 | r month                                  | 9 (Jur                                         | (21)                                                 |                                                 |                                                      |                                         |                                 |                                      |                         |                          | 0                  |          |               |               |         |         |        |            |   |
| Enter number of hours for month 11 (Sept 21)     0     0     0     0     Average Monthly FTE     Vertage Monthly FTE     Vertage Monthly     Vert      |   | En                               | ter nu                                    | mber                                                   | of her                                                    | urs 10                                                  | month                                    | 10 (JL                                         | n ∠1)<br>un '24`                                     |                                                 |                                                      |                                         |                                 |                                      |                         |                          | 0                  |          |               |               |         |         |        |            |   |
| Average Monthy FTE #DIV/0/<br>Wole if the PEPFAR-supported worker does not have hours for one or more of the months, enter 0                                                                                                    |   | En                               | ter nu                                    | umber                                                  | of hou                                                    | urs fo                                                  | r month                                  | 12 (Se                                         | ogi∠i)<br>∋pt"21)                                    |                                                 |                                                      |                                         |                                 |                                      |                         |                          | 0                  |          |               |               |         |         |        | 0          |   |
| Average Monthly FTE BUDGED and the set of the set of th |   |                                  |                                           |                                                        |                                                           |                                                         |                                          |                                                |                                                      |                                                 |                                                      |                                         |                                 |                                      |                         |                          |                    |          |               |               |         |         |        |            |   |
|                                                                                                    |   | Av<br>*Ne                        | verag<br>ote if                           | e Mont<br>the PE                                       | hly FT<br>PFAR                                            | -supp                                                   | orted w                                  | orker                                          | does n                                               | ot have                                         | e hours                                              | for                                     | one                             | or mor                               | #D<br>e of th           | NV/0!<br>ne mon          | ths, en            | iter 0   |               |               |         |         |        |            |   |

## *Exemples de calculateurs ETP*

| Option de Calculateur<br>FTE                                                                  | Exemple                                                                                                    | Formule                                                                                             | Moyenne mensuelle<br>FTE |
|-----------------------------------------------------------------------------------------------|----------------------------------------------------------------------------------------------------|----------------------------------------------------------------------------------------------------|--------------------------|
| 1. Les heures du<br>travailleur PEPFAR<br>restent généralement<br>constantes par semaine.     | Une infirmière travaille<br>20 heures par semaine<br>toute l'année.                                                                       | 20 heures / 40<br>heurers                                                                           | 0.5                      |
| 2. Les heures de travail<br>de l'agent PEPFAR<br>restent généralement<br>constantes par mois. | Un gestionnaire de cas<br>travaille 50 heures par<br>mois pendant toute<br>l'année.                                                       | 50 heures / (40<br>heures * 4,33<br>semaines/mois)                                                  | 0.289                    |
| 3Les heures du<br>travailleur PEPFAR<br>diffèrent par semaine<br>dans un mois                 | le data clerk travaille 40<br>heures pendant trois<br>semaines et 20 heures la<br>dernière semaine de<br>chaque mois.                     | Moyenne (40, 40,<br>40, 20 heures) / 40<br>heures                                                   | 0.875                    |
| 4. Les heures du<br>travailleur PEPFAR<br>varient d'un mois à<br>l'autre                      | Un agent de santé<br>communautaire travaille<br>40 heures par mois de<br>janvier à mars, mais ne<br>travaille pas le reste de<br>l'année. | (40 heures / 168<br>heures janv.) + (40<br>heures / 160 heures<br>fév.) + (40 / 184<br>heures) / 12 | 0.059                    |
| Ces exemples supposent<br>ajusté en utilisant la ligne                                        | que la semaine de travail à te<br>4 de la calculatrice ETP.                                                                               | emps plein est de 40 h                                                                              | eures, ce qui peut être  |

### Élément de données du formulaire :

#### Travail sur plusieurs sites (personnel itinérant)

| rch (Alt+Q)    |                       | Sarah Ackerman                             |                 | <b>西</b> -  |            |
|----------------|-----------------------|--------------------------------------------|-----------------|-------------|------------|
| Help           |                       |                                            |                 | 🖻 Share     | <b>P</b> ( |
|                |                       |                                            |                 |             |            |
| ì              | Н                     |                                            |                 |             |            |
| of Work<br>ear | Average FTE per Month | Work in<br>support<br>sites (Ro<br>Staff)? | or<br>mu<br>vin | ltiple<br>g | SI         |
|                |                       |                                            |                 |             | -          |
| Yes<br>No      |                       |                                            |                 |             |            |
|                |                       |                                            |                 |             |            |

 Personnel itinérant Définition : Travailleur soutenu par le PEPFAR qui fournit régulièrement des services dans plusieurs établissements.

*Indiquez oui/non pour chaque membre du personnel :* 

- NON : Le personnel individuel ne fournit pas de travail sur plusieurs sites de l'établissement. Cela inclut les travailleurs qui fournissent occasionnellement ou rarement des services à plus d'un site, car le travailleur ne fournit pas de services à plus d'un site sur une base régulière.
- **OUI** : Le personnel individuel travaille sur plusieurs sites.
- Le personnel itinérant n'est associé qu'à des domaines de programme au niveau du site et doit être signalé au niveau de l'unité de soutien au personnel (voir les diapositives suivantes).
- Le personnel itinérant n'est associé qu'aux installations, un membre du personnel travaillant dans des communautés ou des entités situées au-dessus du site doit répondre NON.

## Élément de données du formulaire : DATIM Hiérarchie

|                  | Mozambique_template 🔹 🔎 | Search (Alt+Q) |          | Sarah Ackerman | SA 🖬 –   | c ( |
|------------------|-------------------------|----------------|----------|----------------|----------|-----|
| out              | Formulas Data Review V  | iew Help       |          |                | 넘 Share  | ₽ 0 |
|                  | J                       | К              | L        |                | Р        |     |
|                  |                         |                |          |                |          | Pri |
| s                | NU1                     | PSNU/Community | Facility |                | Valid OU | Are |
|                  |                         |                |          |                |          |     |
| $\left  \right $ |                         |                |          |                |          |     |

- Sélectionnez la composante de la hiérarchie DATIM qui correspond au lieu principal où le travail a été effectué.
- Dans les cas où les personnes travaillent à plusieurs endroits, indiquez où la majorité du travail a été effectuée. Si le travail est réparti également, choisissez-en un.
- Remarque : Vous devez remplir le modèle de la plus grande hiérarchie (colonne la plus à gauche) à la plus petite (voir les diapositives suivantes pour déterminer comment déclarer chaque type de personnel).

Exemple à gauche : SNU1 > PSNU/Communauté > Établissement

- Composants hiérarchiques sur tous les modèles (il existe trois types de modèles (voir les diapositives suivantes))
- OU (régional uniquement)
- SNU1
- PSNU
- Communauté (Sélectionner les modèles uniquement)
- Établissement
### Eléments de données du formulaire: Exemple de hiérarchie DATIM - Malawi

Definitions des clés

- **OU** Unité opérationnelle. Soit un pays, soit une région.
- **SNU -** Unité sub-nationale. Une zone géographique plus petite que l'OU.
- **PSNU** SNU prioritaire. L'unité/le niveau géographique auquel les objectifs du programme PEPFAR sont fixés.
- **Communauté** Une zone géographique/unité supérieure au niveau de l'établissement, parfois équivalente à l'unité PSNU.
- Installation SNU le plus bas dans la hiérarchie DATIM

| ら  | Les colonnes du modèle sont étiquetées avec les     |      |                |          |         |    |  |  |
|----|-----------------------------------------------------|------|----------------|----------|---------|----|--|--|
| rt | désignations PSNU, communauté et installation (sauf |      |                |          |         |    |  |  |
| く  | pour les modèles régionaux).)                       |      |                |          |         |    |  |  |
| •  | SNU1                                                | SNU2 | PSNU/Community | Facility | Valid ( | ου |  |  |

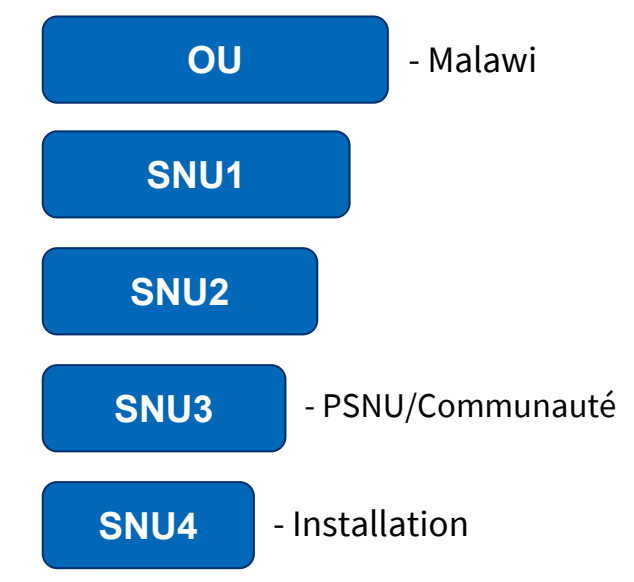

### **Exemples de localisation des travailleurs**

- Chaque entrée doit compléter la hiérarchie DATIM jusqu'au niveau approprié.
- Le niveau approprié est basé sur l'emplacement du travailleur.
- Exemples de lieux de travail
  - Travailleurs internationaux
  - Personnel national ciblé
  - Militaires
  - Personnel itinérant (y compris l'AT dans plus d'une installation)
  - Travailleurs communautaires
  - Travailleurs sur site
  - Fournisseurs d'assistance technique à un établissement
  - O Basé dans une site

### **Comment déterminer le lieu de travail**

Le lieu de travail est défini comme l'endroit où la personne effectue son travail, plutôt que le bureau dont elle relève.

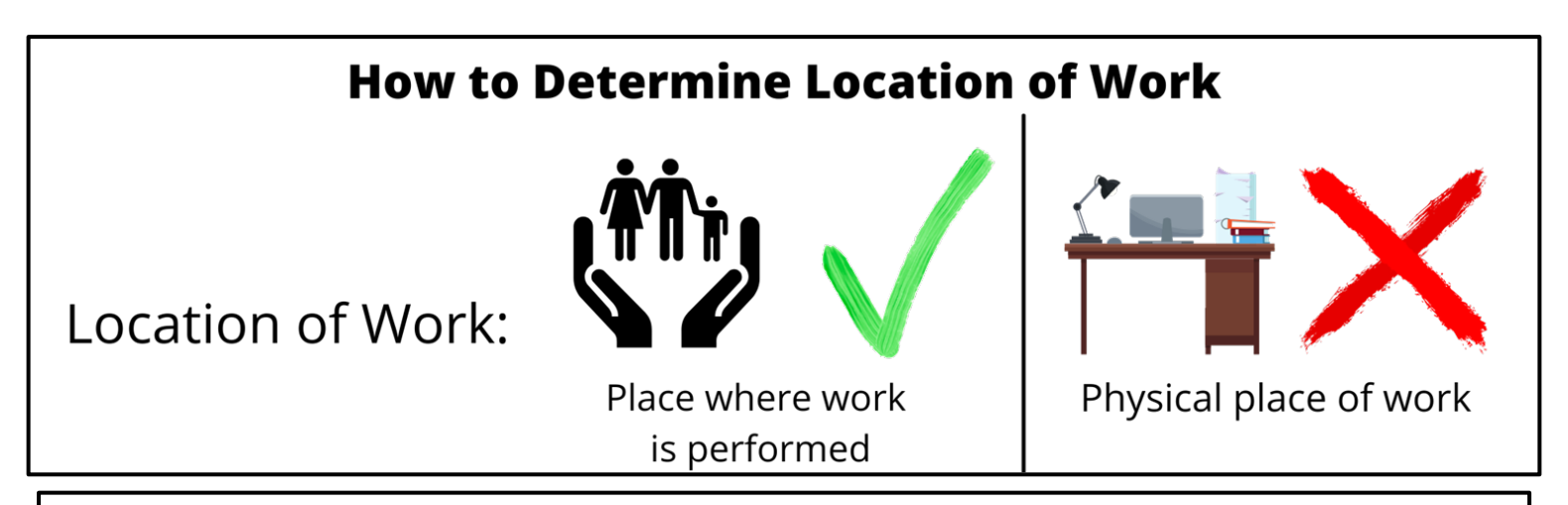

*Exemple : Un gestionnaire de programme hors site qui se trouve à un bureau de l'établissement X, mais qui fournit de l'aide à l'ensemble du SNU1, doit être déclaré au SNU1, et non à l'établissement X.* 

# Niveaux géographiques pour les rapports

Les travailleurs internationaux ne figurent que dans l'onglet Liste du personnel des formulaires régionaux.

> \*Complétez les colonnes en commençant par le plus grand composant de la hiérarchie jusqu'au plus petit.

The levels of hierarchy allowed for staff varies by the staff member's role or location. The chart below shows which levels are required ( $\checkmark$ ) and which levels are not allowed ( $\otimes$ ).

| DATIM<br>Geo-<br>graphic<br>Level                                        | Interna<br>tional<br>Work-<br>ers | Vation-<br>ม<br>ocused<br>staff | Mili-<br>tary | Roving Staff<br>(including<br>TA to more<br>than one<br>facility) | Commu<br>nity<br>Work-<br>ers | Above<br>Site<br>Work-<br>ers* | TA<br>provid-<br>ers to<br>one<br>facility | Facility-<br>based<br>Staff |
|--------------------------------------------------------------------------|-----------------------------------|---------------------------------|---------------|-------------------------------------------------------------------|-------------------------------|--------------------------------|--------------------------------------------|-----------------------------|
| OU<br>(Regional<br>templates<br>onlv)                                    | $\checkmark$                      |                                 | $\checkmark$  | $\checkmark$                                                      | $\checkmark$                  | $\checkmark$                   | $\checkmark$                               | $\checkmark$                |
| SNU1                                                                     | 8                                 | $\checkmark$                    | $\checkmark$  | $\checkmark$                                                      | $\checkmark$                  | $\checkmark$                   | $\checkmark$                               | $\checkmark$                |
| PSNU                                                                     | 8                                 | ⊗                               | ⊗             | $\checkmark$                                                      | $\checkmark$                  | $\checkmark$                   | $\checkmark$                               | $\checkmark$                |
| Commun-<br>ity (in OUs<br>with<br>community<br>separate<br>from<br>PSNU) | 8                                 | 8                               | 8             | 8                                                                 | 8                             | V                              |                                            | <b>~</b>                    |
| Facility                                                                 | 8                                 | 8                               | 8             | 8                                                                 | 8                             | 8                              | $\checkmark$                               | $\checkmark$                |

\*Above site workers should enter to the lowest relevant level, which may be community, or may be a higher level in the geography. Facility is not allowed.

### Aperçu des éléments de données du formulaire : Hiérarchie DATIM

| AutoSave 💿 🗄 🍤 🖓 📼                    |          |                  |                                            | Mozambique_tem | slate -                           |                                |                       | P Search (A                                                | t+Q) |                |          |          |                          |                                                   |                                                                   |                                                             | Sarah Ackern                        | nan 😥 🖽  | - 0 X      |
|---------------------------------------|----------|------------------|--------------------------------------------|----------------|-----------------------------------|--------------------------------|-----------------------|------------------------------------------------------------|------|----------------|----------|----------|--------------------------|---------------------------------------------------|-------------------------------------------------------------------|-------------------------------------------------------------|-------------------------------------|----------|------------|
| File Home Insert Page Layout F        | Formulas | Data Review V    | iew Help                                   |                |                                   |                                |                       |                                                            |      |                |          |          |                          |                                                   |                                                                   |                                                             |                                     | යි Share | P Comments |
| 16 * 1 × √ fr                         |          |                  |                                            |                |                                   |                                |                       |                                                            |      |                |          |          |                          |                                                   |                                                                   |                                                             |                                     |          |            |
| 4 A                                   | 8        | c                | D                                          | ε              | 1                                 | G                              | н                     | 1                                                          | J.   | ĸ              | i.       | P        | ٩                        | R                                                 | 5                                                                 | т                                                           | υ                                   |          | A8         |
| 1 Record Number (optional)            | Sex      | Employment title | Employed<br>through<br>Prime or<br>Sub IP? | Mode of Hire   | MOH<br>Staff/seconde<br>d to MOH? | Months of Work<br>in Past Year | Average FTE per Month | Work in or<br>support multiple<br>sites (Roving<br>Staff)? | SNU1 | PSNU/Community | Facility | Valid OU | Primary Program<br>Area? | Deliver services<br>DIRECTLY to<br>beneficiaries? | In past year<br>provided<br>support for<br>the COVID<br>response? | Sum of Annual<br>PEPFAR<br>Expenditure,<br>excluding Fringe | Annual PEPFAR<br>Fringe Expenditure | Comments |            |
| 4<br>5<br>7<br>7 CoverSheet StaffList | ۲        |                  |                                            |                |                                   |                                |                       |                                                            | •    |                |          |          |                          |                                                   |                                                                   | Citola Citola                                               | v Settings 🛛 🗮 🛙 🗴                  |          | + 80%      |
|                                       |          |                  |                                            |                |                                   |                                |                       |                                                            |      |                |          |          |                          |                                                   |                                                                   |                                                             |                                     |          |            |

Il existe 3 types de hiérarchie DATIM, toujours surlignés en bleu

# Les trois formulaires sont basés sur la hiérarchie DATIM pour cette OU spécifique.

Nous allons maintenant examiner comment rapporter chaque type de personnel dans chacun des trois types de modèles.

### Trois options de formulaire d'hiérarchie DATIM

| OUs avec colonnes combinées<br>PSNU/Communauté (option 1) | OUs avec colonnes séparées PSNU et<br>Communauté (option 2) | Colonnes de la hiérarchie régionale (option 3) |
|-----------------------------------------------------------|-------------------------------------------------------------|------------------------------------------------|
| Botswana                                                  | Angola                                                      | Region Asiatique                               |
| Cameroun                                                  | Burundi                                                     | Region de l'Hemisphere Ouest                   |
| RDC                                                       | Côte d'Ivoire                                               | Region d'Afrique de l'Ouest                    |
| Ethiopie                                                  | Eswatini                                                    |                                                |
| Malawi                                                    | Haiti                                                       |                                                |
| Mozambique                                                | Kenya                                                       |                                                |
| Namibie                                                   | Lesotho                                                     |                                                |
| Ukraine                                                   | Nigeria                                                     |                                                |
| Zambie                                                    | Rwanda                                                      |                                                |
| Zimbabwe                                                  | Afrique.S                                                   |                                                |
|                                                           | Soudan.S                                                    |                                                |
|                                                           | Tanzanie                                                    |                                                |
|                                                           | Uganda                                                      |                                                |
|                                                           | Vietnam                                                     |                                                |

### DATIM Hiérarchie option 1 : OUs avec PSNU/Niveau de la communauté

Ce tableau montre les niveaux de hiérarchie DATIM autorisés pour le personnel avec un modèle de niveau PSNU/Communauté (option 1).

| OUs with combiné PSNU/Colonne Communauté  |                                                                    |                                                                                  |                 |              |  |  |  |  |
|-------------------------------------------|--------------------------------------------------------------------|----------------------------------------------------------------------------------|-----------------|--------------|--|--|--|--|
| Lieu de travail                           | Travailler dans ou<br>soutenir plusieurs<br>sites (Roving Staff) ? | SNU1                                                                             | PSNU/Communauté | Installation |  |  |  |  |
| National et Militaire                     | Non                                                                | oui                                                                              | Non             | Non          |  |  |  |  |
| Travailleurs au dessus du site            | Non                                                                | Toute combinaison valable des sélections<br>géographiques ci-dessus Installation |                 | Non          |  |  |  |  |
| Communauté                                | Non                                                                | oui                                                                              | oui             | Non          |  |  |  |  |
| Déplacement à travers les installations   | oui                                                                | oui                                                                              | oui             | Non          |  |  |  |  |
| Établissement/AT dans un<br>établissement | Non                                                                | oui                                                                              | oui             | oui          |  |  |  |  |

#### *Option 2 de la hiérarchie DATIM : OUs avec niveaux PSNU et Communauté séparés*

Ce graphique montre les niveaux de hiérarchie DATIM autorisés pour le personnel avec un modèle de niveau PSNU et communautaire distinct (option 2).

| OUs avec colonnes séparées PSNU et Communauté |                                                                        |                 |      |            |               |  |  |  |  |
|-----------------------------------------------|------------------------------------------------------------------------|-----------------|------|------------|---------------|--|--|--|--|
| Lieu de travail<br>Travail                    | Travailler dans ou<br>soutenant plusieurs<br>sites (Roving Staff)<br>? | SNU1            | PSNU | Communauté | Établissement |  |  |  |  |
| National et Militaire                         | Non                                                                    | oui             | Non  | Non        | Non           |  |  |  |  |
| Travailleurs au dessus<br>du dite             | Non                                                                    | Toute combinais | Non  |            |               |  |  |  |  |
| Communauté                                    | Non                                                                    | oui             | oui  | Non        | Non           |  |  |  |  |
| Travaillant dans<br><b>plusieurs</b> sites    | oui                                                                    | oui             | oui  | Non        | Non           |  |  |  |  |
| Travaillant / AT dans<br>une site             | oui                                                                    | oui             | oui  | oui        | oui           |  |  |  |  |

\*Si la communauté n'est pas connue, choisissez la même valeur que le PSNU

### Option 3 de la hiérarchie DATIM : OUs utilisant des modèles de niveau régional

Ce graphique montre les niveaux de hiérarchie DATIM autorisés pour le personnel avec un modèle de niveau régional (option 3).

| Colonne de la Hierarchie Regional          |                                                                       |          |    |                                                                                  |                                                                                              |                                                                                          |  |  |  |  |
|--------------------------------------------|-----------------------------------------------------------------------|----------|----|----------------------------------------------------------------------------------|----------------------------------------------------------------------------------------------|------------------------------------------------------------------------------------------|--|--|--|--|
| Lieu de travail<br>Travail                 | Travailler dans ou<br>soutenir plusieurs<br>sites (Roving<br>Staff) ? | Pays/SNI | U1 | Toute combinaison<br>valide des sélections<br>géographiques au<br>dessus du site | Toute combinaison<br>valable de sélections<br>géographiques s'arrêtant<br>à et incluant PSNU | Toute combinaison<br>valide de sélections<br>géographiques<br>jusqu'au niveau du<br>site |  |  |  |  |
| International                              | Non                                                                   | oui      |    |                                                                                  |                                                                                              |                                                                                          |  |  |  |  |
| National, Militaire                        | Non                                                                   | oui      |    | oui                                                                              |                                                                                              |                                                                                          |  |  |  |  |
| Travailleurs du site ci-dessus             | Non                                                                   | oui      |    | oui                                                                              |                                                                                              |                                                                                          |  |  |  |  |
| Communauté                                 | No n                                                                  | oui      |    |                                                                                  | oui                                                                                          |                                                                                          |  |  |  |  |
| Déplacement à travers les<br>installations | oui                                                                   | oui      |    |                                                                                  | oui                                                                                          |                                                                                          |  |  |  |  |
| Site / AT dans un Site                     | Non                                                                   | oui      |    |                                                                                  |                                                                                              | oui                                                                                      |  |  |  |  |

45

### Erreur de saisie de données : Le site est indiqué pour le personnel itinérant.

• Si une personnel est indiquée comme travaillant sur plusieurs sites ou comme personnel itinérant dans la colonne I (Colonne I = Oui), un site ne peut pas être indiqué. Le personnel itinérant ou travaillant sur plusieurs sites doivent être attribués au niveau PSNU et non à un niveau inférieur.

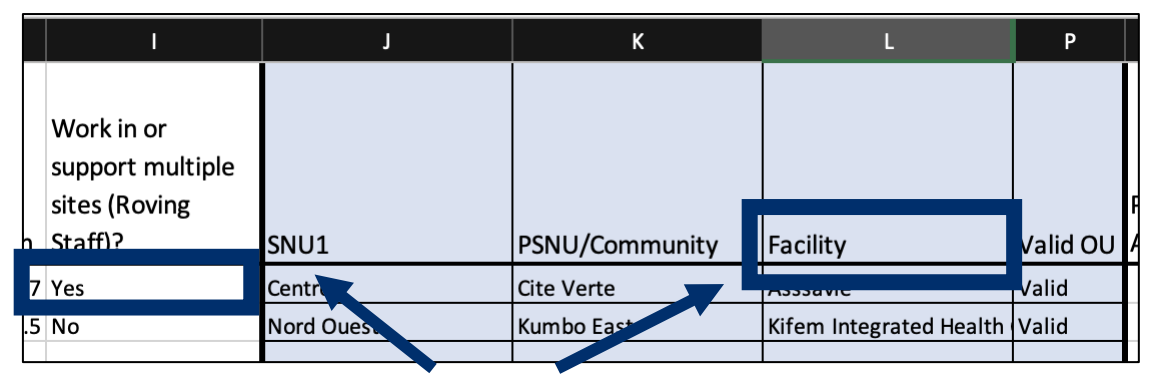

L'entrée ci-dessus sera signalée lors du téléchargement et donnera le message d'erreur suivant dans l'application RHS :

"Pour les sites multiples/le personnel itinérant, les niveaux établissement/communauté ne doivent pas être applicables."

### Contrôle des connaissances

- Comment les travailleurs communautaires doivent-ils répondre à la question "le personnel travaille-t-il sur plusieurs sites ou leur apporte-t-il son soutien" ?
- a) oui
- b) Non

#### Réponse : b) Non

Le personnel qui travaille uniquement dans la communauté et qui n'est rattaché à aucun établissement doit répondre non. Cette question a pour but de saisir les travailleurs rattachés à un site qui se déplacent sur plusieurs sites.

### Éléments de données du formulaire : Domaine Principal du programme

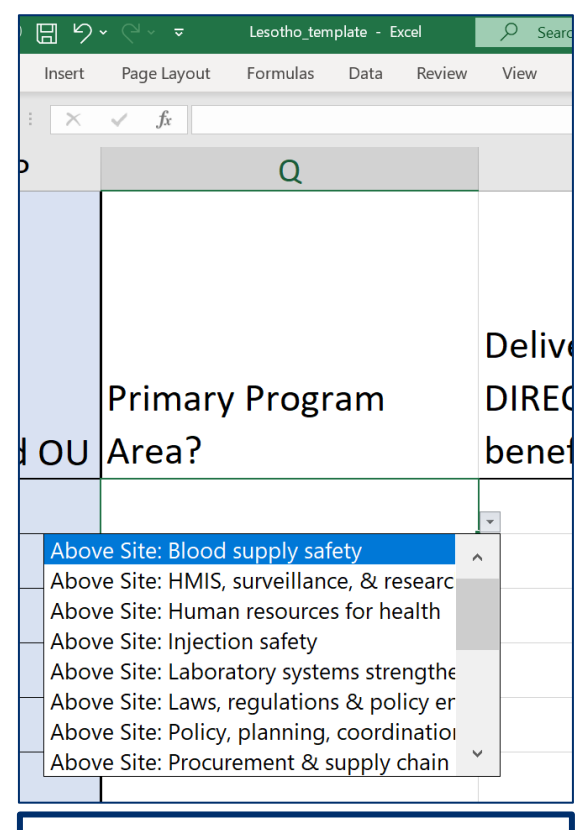

Important : en correspondance avec RHS dans l'ER Sélectionnez le principal domaine de programme PEPFAR que le personnel individuel soutient.

- Si la personne soutient plusieurs domaines de programme, veuillez sélectionner celui qui occupe la majorité de son temps.
  - Si la personne soutient deux domaines à parts égales, veuillez en sélectionner un pour le rapport. L'autre peut être indiqué dans la section des commentaires, si vous le souhaitez.
  - Seuls les personnels qui soutiennent le travail dans une communauté ou un site (y compris les personnes qui travaillent dans plusieurs sites) peuvent sélectionner un domaine du program au niveau du site, conformément à la classification financière au niveau du site. Tous les autres doivent choisir un domaine de programme hors-site.

### Aperçu des options du domaine de programme

|                              | Niveau du site          | :                  | Au-dessus du Niveau du site (Hors site) |                                                                                               |
|------------------------------|-------------------------|--------------------|-----------------------------------------|-----------------------------------------------------------------------------------------------|
| Prévention (Prev) -<br>PrEP  | Socioeconomique<br>(SE) | Dépistage<br>(HTS) | Soins et<br>traitements                 | Sécurité de l'approvisionnement en sang                                                       |
| Prévention (Prev) -<br>VMMC  |                         |                    | (C&T)                                   | HMIS, surveillance et recherche                                                               |
| Prévention (Prev) -<br>autre |                         |                    |                                         | Ressources humaines pour la santé                                                             |
|                              |                         |                    |                                         | Sécurité des injections                                                                       |
|                              |                         |                    |                                         | Renforcement des systèmes de laboratoire                                                      |
|                              |                         |                    |                                         | Lois, réglementations et environnement politique                                              |
|                              |                         |                    |                                         | Politique, planification, coordination et gestion des programmes de lutte contre les maladies |
|                              |                         |                    |                                         | Gestion des achats et de la chaîne d'approvisionnement                                        |
|                              |                         |                    |                                         | Renforcement de la gestion des finances publiques                                             |
| avec RHS dans l'l            | responaance<br>ER       |                    |                                         | Non désagrégé                                                                                 |
|                              |                         |                    |                                         | Gestion du programme                                                                          |

### Résumé de la catégorie d'emploi et du domaine de programme

Rappel! Vous avez déjà sélectionné un titre d'emploi dans le formulaire

| Catégorie d'emploi (ER)<br>*Chaque titre d'emploi<br>appartient à l'une des<br>catégories suivantes | Domaine principal du<br>programme |
|----------------------------------------------------------------------------------------------------|-----------------------------------|
| Clinique                                                                                            | Site (C&T, HTS, SE, Prev.)        |
| Auxiliaire,                                                                                         | Site (C&T, HTS, SE, Prev.)        |
| Management des Programmes                                                                           | Hors Site (PM)                    |
|                                                                                                    | Site (C&T, HTS, SE, Prev.)        |
| autre personnet                                                                                     | Hors site (ASP)                   |

# Résumé des lieux de travail et de la zone de programme

|                                              | Lieu de travail      | Domaine Principal du Program           |  |
|----------------------------------------------|----------------------|----------------------------------------|--|
| $\checkmark$                                 |                      |                                        |  |
| Rappel!                                      |                      |                                        |  |
| vous avez<br>déjà<br>déterminé le<br>lieu de | Hors-site            | Hors-site (ASP or PM)                  |  |
| travail dans<br>la section<br>Hiérarchie     | Communauté           |                                        |  |
| DATIM                                        | Personnel Inténérant | Niversu du cito/CRT LITS SE ou Dráv.)  |  |
|                                              | Site                 | Niveau uu Site(C&T, TTS, SE, Ou Prev.) |  |

#### *Erreur de saisie de données : le site est indiqué mais le principal domaine de programme est hors site*

• Si un site est indiquée dans la colonne L (c'est-à-dire que la colonne L n'est pas nulle), le domaine de programme principal indiqué dans la colonne Q doit être un domaine de programme "au niveau du site".

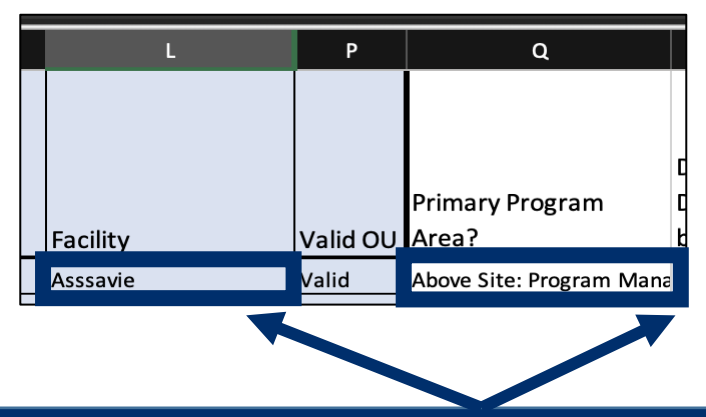

L'entrée ci-dessus sera signalée lors du téléchargement et donnera le message d'erreur suivant dans l'application RHS:

"La ressource humaine dans {row} a été indiquée pour travailler au niveau du site. Le domaine de programme principal doit commencer par « Niveau du Site : ... »

### Remarque IMPORTANTE concernant la zone de programme primaire

Si le personnel soutenu par le PEPFAR travaille sur plus d'un domaine de programme, vous devez :

- 1. Choisir un domaine de programme principal
- 2. Déclarer les ETP et les dépenses (\$\$) pour l'ensemble du travailleur, et pas seulement pour le secteur de programme principal.

Exemple : Vous déclarez une infirmière à temps plein qui consacre ¾ de son temps aux soins et traitements et ¼ de son temps aux tests. Ses dépenses annuelles totales sont de 2 500 \$.

#### Vous déclareriez ce travailleur sur une ligne du formulaire :

Domaine de programme principal = Soins et traitements ETP = 1 Dépenses = 2 500

### Élément de données du formulaire : Prestation de services et Prestation indirect des services (SD/NSD)

|    | 0                                           | R                                                 | s                                                                 |
|----|---------------------------------------------|---------------------------------------------------|-------------------------------------------------------------------|
| טע | Primary Program<br>Area?                    | Deliver services<br>DIRECTLY to<br>beneficiaries? | In past year<br>provided<br>support for<br>the COVID<br>response? |
|    | Direct Service Delive<br>Non-Service Delive | verų<br>rrų                                       | •                                                                 |

- Indiquez si la personne fournit directement des services aux bénéficiaires ou si elle soutient des activités autres que la prestation de services :
  - Prestation directe de services (SD) : Les activités du programme impliquant une interaction directe avec le bénéficiaire sont définies comme la prestation de services. L'interaction peut se faire en personne ou par d'autres moyens, comme en ligne.
  - Seuls les titres d'emploi du « personnel clinique » et « auxiliaire » sont considérés.
  - Prestation indirect des services (NSD) : Les activités du programme qui soutiennent, facilitent ou renforcent l'établissement, le site, les prestataires de services ou l'unité infranationale ou le système national sont définies comme des prestations non liées aux services.
  - Applicable aux autres personnel, y compris la gestion du programme
  - Tous les domaines de programmes hors site sont, par définition, des domaines des prestations directs des services.
- Il peut y avoir des cas où le personnel assure à la fois la prestation directe des services et la prestation d'autres services. Pour le rapport, veuillez sélectionner le type que le personnel fournit le plus souvent.

### Résumé de la catégorie d'emploi avec SD et NSD

| <b>Rappel</b> ! Vous<br>avez déià choisi | Catégorie d'emploi (ER)<br>*Chaque titre d'emploi<br>appartient à l'une des<br>catégories suivantes | Domaine principal du programme | Prestation directe de<br>services ou prestation<br>indirecte de services |  |
|------------------------------------------|----------------------------------------------------------------------------------------------------|--------------------------------|--------------------------------------------------------------------------|--|
| un titre<br>d'emploi et un<br>domaine de | Clinique                                                                                            | Site (C&T, HTS, SE, Prev.)     | Prestation de services directs                                           |  |
| programme.                               | Auxiliaire                                                                                          | Site (C&T, HTS, SE, Prev.)     | Prestation de services directs                                           |  |
|                                          | Management des projets                                                                              | Hors site (PM)                 | Prestation indirect de services                                          |  |
|                                          | autro Staff                                                                                         | Site (C&T, HTS, SE, Prev.)     | Drestation indirect de convices                                          |  |
|                                          | autre Stan                                                                                          | Hors site (ASP)                | Prestation multect de services                                           |  |

# *Erreur de saisie de données : Le personnel est indiqué pour travailler dans un domaine de programme hors site ET pour la prestation directe de services.*

• Si un individu est indiqué pour travailler dans un secteur de programme hors site dans la colonne Q, la colonne R doit être "Prestation Indirect de services ".

| ٥                                            | R                       |
|----------------------------------------------|-------------------------|
|                                              |                         |
|                                              |                         |
|                                              | Deliver services        |
|                                              | DIRECTLY to             |
| Primary Program Area?                        | beneficiaries?          |
| Above Site: Laboratory systems strengthening | Direct Service Delivery |
| Site Level: Testing (HTS)                    | Direct Service Delivery |
|                                              |                         |
|                                              |                         |

L'entrée ci-dessus sera signalée lors du téléchargement et donnera le message d'erreur suivant dans l'application RHS:

La ressource humaine en {row} a été indiquée pour travailler hors-site. Les ressources humaines hors site doivent être des personnes qui ne sont pas des prestataires de services.

### Éléments de données du formulaire : Dépenses

L'inventaire des RHS recueille les dépenses, qui sont les mêmes que celles de l'ER.

Les dépenses représentent le montant utilisé au cours de la dernière année fiscale pour le personnel soutenu par le PEPFAR.

L'inventaire des RHS ne collecte pas le salaire annuel.

L'inventaire des RHS recueille les dépenses dans deux colonnes.

- 1. Somme des dépenses annuelles du PEPFAR, à l'exclusion des avantages sociaux
- 2. Dépenses annuelles du PEPFAR en matière d'avantages sociaux

# Éléments de données du formulaire : Somme des dépenses annuelles de PEPFAR, à l'exclusion des avantages sociaux.

| ♀ Search (Alt+Q) |       |
|------------------|-------|
| ew View Help     |       |
|                  |       |
| Т                |       |
|                  |       |
| Sum of Annual    |       |
| PEPFAR           |       |
| Expenditure,     | Annu  |
| excluding Fringe | Fring |
|                  |       |
|                  |       |
|                  |       |

Indiquez le montant total consacré à la rémunération du personnel individuel, à l'exclusion des dépenses marginales et non monétaires, au cours de la dernière année fiscale.

- Texte
- Tous les traitements, salaires, frais de contrat et autres paiements effectués au personnel doivent être saisis ici.
- Toutes les données relatives aux dépenses du PEPFAR doivent être déclarées en dollars des États-Unis (USD).
- Inclure les dépenses du 30 septembre 2020 au 1er octobre 2021.

Important: Connecting HRH to ER

# Éléments de données du formulaire : Dépenses annuelles de PEPFAR en matière d'avantages sociaux

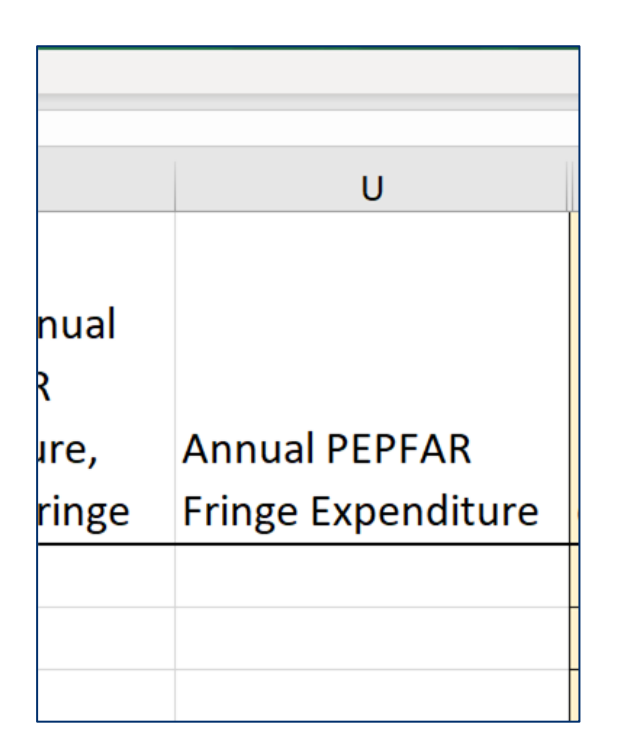

Indiquez le montant total dépensé pour les avantages sociaux du personnel individuel, y compris les dépenses en nature (en USD).

Texte

Les avantages sociaux doivent inclure le coût de la part de l'employeur et exclure tous les avantages sociaux qui sont inclus dans un taux de coût indirect approuvé.

Les dépenses relatives aux personnels qui ne reçoivent qu'un soutien non monétaire doivent être saisies dans ce champ.

Inclure les dépenses du 30 septembre 2020 au 1er octobre 2021.

Important: Connection RHS à ER

# Aperçu des dépenses annuelles du PEPFAR en matière d'avantages sociaux

#### **Coûts inclus Coûts exclus** Rémunérations non monétaires versées aux Les allocations, les récompenses en espèces, les • primes ou les rémunérations basées sur la employés, saisies comme leur valeur équivalente en USD performance doivent toutes être saisies dans la "Somme des dépenses annuelles PEPFAR, hors Les avantages sociaux sous forme de rémunération • régulière versée aux employés pendant les périodes avantages sociaux". d'absence autorisées du travail, telles que les Le financement PEPFAR pour la construction ou de la rénovation de logements pour le personnel vacances, les congés de maladie, les congés de santé, même s'il remplace les indemnités du militaires. Les avantages sociaux sous forme de contributions logement au personnel ne doit pas être inclus ou de dépenses de l'employeur pour la sécurité dans l'inventaire des RHS.

sociale, l'assurance des employés, l'assurance

• Autres coûts admissibles pour les avantages

de retraite, etc.

contre les accidents du travail, les coûts des plans

sociaux (voir la circulaire A-122 de l'OMB), tels que l'aide au logement et l'allocation de logement rural.

 Les coûts des avantages sociaux qui ont été classés comme indirects

### Rémunération non monétaire, ce qui est inclus et ce qui ne l'est pas

La compensation non monétaire comprend tout ce qui est acheté dans le but d'encourager le travail. La rémunération non monétaire ne comprend pas les fournitures ou autres ressources nécessaires à l'accomplissement des tâches professionnelles.

| INCLUS dans la rémunération non-<br>monétaire                                        | Ne PAS inclure dans la rémunération non monétaire                                                |
|--------------------------------------------------------------------------------------|--------------------------------------------------------------------------------------------------|
| Achat d'articles ménagers, de vêtements ou<br>d'autres articles pour usage personnel | Gumboots, bicyclettes ou autres fournitures destinées à être utilisées pour effectuer un travail |
| Crédit de communication pour utilisation non professionnel                           | Crédit de communication pour utilisation professionnel                                           |
| Billet de transport à des fins personnels                                            | Remboursement de frais de transport transport à des fins professionnels                          |

Note : Toutes les estimations de compensations non monétaires doivent être reportées dans la colonne Dépenses annuelles de PEPFAR pour les avantages sociaux.

#### Résumé du mode d'embauche et des dépenses (USD\$) pour le personnel salariés

| Exe | mples de scénarios de dotation en<br>personnel                | Mode<br>d'embauche<br>(colonne E) | Somme des dépenses annuelles<br>du PEPFAR, à l'exclusion des<br>avantages sociaux<br>(colonne T) | Dépenses annuelles du<br>PEPFAR en matière de<br>benéfice (colonne U)                                |
|-----|---------------------------------------------------------------|-----------------------------------|--------------------------------------------------------------------------------------------------|----------------------------------------------------------------------------------------------------|
| 1   | Personnel salarié                                             |                                   | Dépenses salariales                                                                              | Dépenses en matière<br>d'avantages sociaux                                                           |
| 2   | Personnel recevant une<br>petite allocation<br>supplémentaire | Salaire                           | Dépenses salariales<br>+<br>dépenses d'allocations<br>supplémentaires                            | Dépenses en matière<br>d'avantages sociaux                                                           |
| 3   | Crédit de communication aux<br>fins professionnels.           |                                   | Dépenses salariales                                                                              | Dépenses en matière<br>d'avantages sociaux<br>+<br>estimation de la<br>compensation non<br>monétaire |

Tous les Personnels salariés doivent indiquer un montant pour les avantages sociaux. Si le personnel ne reçoit pas d'avantages sociaux, indiquez zéro.

|   | Exemples de scénarios de dotation en<br>personnel          | Mode<br>d'embauche<br>(colonne E)* | Somme des dépenses annuelles<br>du PEPFAR, à l'exclusion des<br>avantages sociaux<br>(colonne T) | Dépenses annuelles du<br>PEPFAR en matière de<br>fringe (colonne U) |
|---|------------------------------------------------------------|------------------------------------|--------------------------------------------------------------------------------------------------|---------------------------------------------------------------------|
| 1 | Contrat de travail                                         |                                    | Dépenses liées aux contrats                                                                      |                                                                     |
| 2 | Travailleur salarié                                        |                                    | Dépenses d'allocations                                                                           |                                                                     |
| 3 | Travailleur contractuel bénéficiant<br>d'avantages sociaux | Contrat                            | Dépenses liées aux contrats                                                                      | Dépenses en matière<br>d'avantages sociaux                          |
| 4 | Travailleur recevant une compensation non monétaire        |                                    | Dépenses d'allocations                                                                           | Estimation de la<br>compensation non<br>monétaire                   |

# Résumé du mode d'embauche et des dépenses (USD\$) pour les services non monétaires UNIQUEMENT

| Ex | emples de scénarios de dotation<br>en personnel | Mode<br>d'embauche<br>(colonne E)* | Somme des dépenses<br>annuelles du PEPFAR, à<br>l'exclusion des avantages<br>sociaux<br>(colonne T) | Dépenses annuelles<br>du PEPFAR (colonne<br>U)    |
|----|-------------------------------------------------|------------------------------------|----------------------------------------------------------------------------------------------------|---------------------------------------------------|
| 1  | Travailleur non monétaire<br>uniquement         | Non-monétaire<br>UNIQUEMENT        |                                                                                                    | Estimation de la<br>compensation non<br>monétaire |

Démonstration du formulaire d'inventaire RHS avec exemples de dotation en personnel

# Présenter: Jerilyn Hoover, USAID

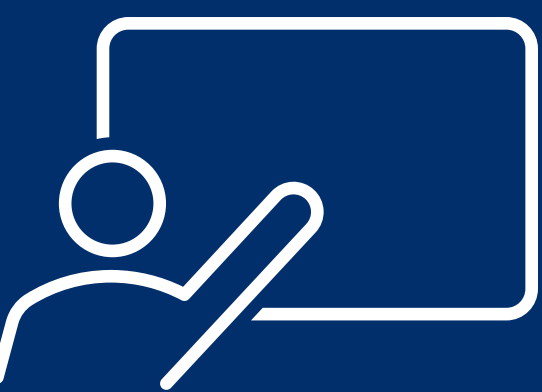

### Scénario A

Prestation directe de services dans un seul site

### Scénario B

Prestation directe de services dans plusieurs sites

### Scénario C

Prestation directe de services au sein d'une communauté, mais pas dans un site

### Scénario D

Prestation de services indirect dans des sites multiples

### Scénario E

Gestion de programme – hors site

### Scénario F

Conseiller en RHS détaché auprès du ministère de la Santé

**Scenario A:** Prestation directe de services dans un seul site

Une infirmière travaille à plein temps pendant l'année dans un site soutenu par le RP. Elle a été engagée au début de l'année pour fournir des services de soins et de traitement du VIH et son salaire est versé directement par le RP de mise en œuvre. L'année dernière, on lui a demandé de consacrer une partie de son temps au dépistage du COVID. Les dépenses salariales totales sur les 12 mois se sont élevées à 11 000 \$, et ses dépenses marginales annuelles à 1 820 \$.

Suivi : Que se passe-t-il si le RP embauche en même temps un total de 10 infirmières pour le même salaire, mais que trois d'entre elles travaillent dans un site différent ?

| En-tête de colonne RHS_Inventaire                                              | Reponse                      |
|--------------------------------------------------------------------------------|------------------------------|
| Numéro d'enregistrement (facultatif)                                           |                              |
| Sexe                                                                           | Femin                        |
| Titre de l'emploi                                                              | infirmière                   |
| Employé par RP ou SR                                                           | Prime                        |
| Mode d'embauche                                                                | Salaire                      |
| Personnel du ministère de la Santé/ Détaché auprès du<br>ministère de la Santé | Non                          |
| Mois de travail au cours de l'année écoulée                                    | 12                           |
| ETP moyen par mois                                                             | 1.0                          |
| Travailler dans ou soutenir plusieurs sites (personnel<br>itinérant)<br>)      | Non                          |
| Niveau du SNU à signaler                                                       | Tout SNU ( y comprs le site) |

# **Scenario A:** Prestation directe de services dans un seul établissement

Une infirmière travaille à plein temps pendant l'année dans un site soutenu par le RP. Elle a été engagée au début de l'année pour fournir des services de soins et de traitement du VIH et son salaire est versé directement par le RP. L'année dernière, on lui a demandé de consacrer une partie de son temps au dépistage du COVID. Les dépenses salariales totales sur les 12 mois se sont élevées à 11 000 \$, et ses dépenses marginales annuelles à 1 820 \$.

Question : Que se passe-t-il si le RP embauche plutôt un total de 10 infirmières pour le même salaire, et que trois d'entre elles travaillent dans un site différent ?

| En-tête de colonne HRH_Inventory                                                     | Reponse                                  |
|--------------------------------------------------------------------------------------|------------------------------------------|
| Domaine principal du programme                                                       | Niveau du site : Soins et<br>traitements |
| Fournir des services DIRECTEMENT aux bénéficiaires                                   | Prestation de services directs           |
| Au cours de l'année écoulée, avez-vous apporté un soutien à<br>la réponse du COVID ? | oui                                      |
| Somme des dépenses annuelles du PEPFAR, à l'exclusion des avantages sociaux          | \$11,000                                 |
| Dépenses annuelles du PEPFAR en matière d'avantages<br>sociaux                       | \$1,820                                  |

**Scenario B:** Prestation directe de services dans plusieurs établissements

Une infirmière fournit des services de soins et de traitement et travaille à temps plein dans plusieurs établissements. Elle a été engagée au milieu de l'année. Son salaire est pavé directement par le partenaire principal de mise en œuvre. Au cours de l'année écoulée, elle a participé au dépistage et au test des clients pour le COVID avec une partie de son temps. Son salaire annuel serait de 11 000 \$ pour 12 mois. Le total de ses dépenses salariales pendant la période où elle a travaillé s'est élevé à 5 500 \$, et ses dépenses marginales à 935 \$.

| HRH_Inventory Column Heading                                                   | Response                                                                                              |
|--------------------------------------------------------------------------------|----------------------------------------------------------------------------------------------------|
| Numero d'enregistrement)                                                       |                                                                                                    |
| Sexe                                                                           | Feminin                                                                                               |
| Titre de l'emploi                                                              | infirmière                                                                                            |
| Employé par l'intermédiaire de RP ou SR                                        | Prime                                                                                                 |
| Mode d'embauche                                                                | Salaire                                                                                               |
| Personnel du ministère de la Santé/ Détaché auprès du<br>ministère de la Santé | Non                                                                                                   |
| Mois de travail au cours de l'année écoulée                                    | 6                                                                                                    |
| ETP moyen par mois                                                             | 1.0                                                                                                   |
| Travailler dans ou soutenir plusieurs sites (Roving Staff)                     | oui                                                                                                   |
| Niveau de SNU à Reportert                                                      | Tous les SNU jusqu'à la colonne<br>"PSNU" (y compris le PSNU dans<br>lequel les isites sont situées). |

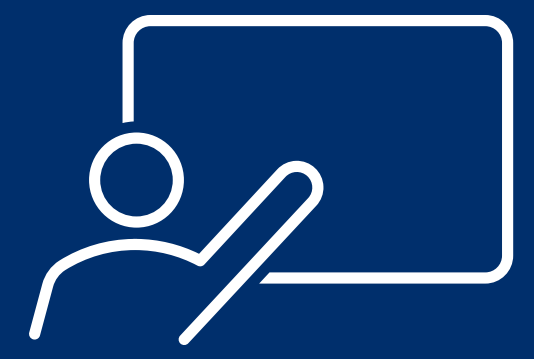

Présentateur: Peter Tendoh Tebon, ASAP

**Scenario B:** Prestation directe de services dans plusieurs sites

Une infirmière fournit des services de soins et de traitement et travaille à temps plein dans plusieurs sites. Elle a été engagée au milieu de l'année. Son salaire est payé directement par le RP. Au cours de l'année écoulée, elle a participé au dépistage et au test des clients pour le COVID avec une partie de son temps. Son salaire annuel serait de 11 000 \$ pour 12 mois. Le total de ses dépenses salariales pendant la période où elle a travaillé s'est élevé à 5 500 \$, et ses dépenses marginales à 935 Ś.

| HRH_Inventory "Libellé du champ"                                                     | Réponse                                  |
|--------------------------------------------------------------------------------------|------------------------------------------|
| Domaine principal du programme                                                       | Niveau du site : Soins et<br>traitements |
| Fournir des services DIRECTEMENT aux bénéficiaires                                   | Prestation de services directs           |
| Au cours de l'année écoulée, avez-vous apporté un soutien à<br>la réponse du COVID ? | oui                                      |
| Somme des dépenses annuelles du PEPFAR, à l'exclusion des avantages sociaux          | \$5,500                                  |
| Dépenses annuelles du PEPFAR en matière d'avantages<br>sociaux                       | \$935                                    |

**Scenario C:** Prestation directe de services au sein d'une communauté, mais pas dans un site.

Un SR fournit des services de conseil pré et post test du VIH par le biais d'un dépistage communautaire mobile.

Le SR embauche 10 prestataires de services de dépistage et de conseil, 5 hommes et 5 femmes. Chacun des 10 employés est embauché par le biais de contrats qui les rémunèrent à hauteur de 2 850 \$ chacun pour six mois de travail à temps plein. Ce contrat ne prévoit pas d'avantages sociaux.

| HRH_Inventory "Libellé du champ"                                               | Réponse                                                                                                    |
|--------------------------------------------------------------------------------|----------------------------------------------------------------------------------------------------|
| Numero d'enregistrement)                                                       |                                                                                                    |
| Sexe                                                                           | Masculin pour les lignes de personnel<br>masculin, féminin pour les lignes de personnel<br>féminin.                   |
| Titre de l'emploi                                                              | Prestataire de tests et de conseils                                                                                   |
| Employé par l'intermédiaire de RP ou SR                                        | SR                                                                                                    |
| Mode de location                                                               | Contrat                                                                                                    |
| Personnel du ministère de la Santé/ Détaché auprès du<br>ministère de la Santé | Non                                                                                                    |
| Mois de travail au cours de l'année écoulée                                    | 6                                                                                                    |
| ETP moyen par mois                                                             | 1.0                                                                                                    |
| Personnel Itinérant (Roving Staff)                                             | Non                                                                                                    |
| Niveau du SNU à signaler                                                       | Tous les SNU jusqu'à l'étiquette de la colonne<br>"PSNU" (y compris le PSNU dans lequel la<br>communauté est située). |
**Scenario C:** Prestation directe de services au sein d'une communauté, mais pas dans un site.

Un SR fournit des services de conseil pré et post test du VIH par le biais d'un dépistage communautaire mobile.

Le SR embauche 10 prestataires de services de dépistage et de conseil, 5 hommes et 5 femmes. Chacun des 10 employés est embauché par le biais de contrats qui les rémunèrent à hauteur de 2 850 \$ chacun pour six mois de travail à temps plein. Ce contrat ne prévoit pas d'avantages sociaux.

| HRH_Inventory "Libellé du champ"                                                     | Réponse                        |
|--------------------------------------------------------------------------------------|--------------------------------|
| Domaine principal du programme                                                       | Niveau du site : Test (HTS)    |
| Fournir des services DIRECTEMENT aux bénéficiaires                                   | Prestation de services directs |
| Au cours de l'année écoulée, avez-vous apporté un soutien à<br>la réponse du COVID ? | Non                            |
| Somme des dépenses annuelles du PEPFAR, à l'exclusion des avantages sociaux          | \$2,850                        |
| Dépenses annuelles du PEPFAR en matière d'avantages<br>sociaux                       | \$0                            |

**Scenario D:** Prestation indirect dans plusieurs sites

Une employée chargée de la saisie des données travaille à plein temps sur la saisie des données de la PrEP entre trois sites. Elle a été embauchée au début du deuxième trimestre et reçoit un salaire qui est versé par l'intermédiaire du RP. L'année dernière, elle n'a pas apporté son soutien à la réponse COVID. Elle a un salaire annuel de 4 500 \$. Comme elle a été engagée trois mois après le début de l'année, elle a gagné 3 600 \$ pour les 9 mois où elle a travaillé. Ses dépenses annuelles en avantages sociaux de PEPFAR pour ces neuf mois sont de 600 \$.

| HRH_Inventory "Libellé du champ"                                               | Réponse                                                                                                    |
|--------------------------------------------------------------------------------|----------------------------------------------------------------------------------------------------|
| Numéro d'enregistrement (facultatif)                                           |                                                                                                    |
| Sexe                                                                           | Feminin                                                                                                    |
| Titre de l'emploi                                                              | Agent de Saisie des données                                                                                              |
| Employé par l'intermédiaire de RP ou SR                                        | RP                                                                                                    |
| Mode de location                                                               | Salaire                                                                                                    |
| Personnel du ministère de la Santé/ Détaché auprès du<br>ministère de la Santé | Non                                                                                                    |
| Mois de travail au cours de l'année écoulée                                    | 9                                                                                                    |
| ETP moyen par mois                                                             | 1.0                                                                                                    |
| Personnel Itinérant (Roving Staff)                                             | oui                                                                                                    |
| Niveau du SNU à signaler                                                       | Tous les SNU jusqu'à l'étiquette de<br>la colonne "PSNU" (y compris le<br>PSNU dans lequel la communauté<br>est située). |

**Scenario D:** Prestation indirect dans plusieurs sites

Une employée chargée de la saisie des données travaille à plein temps sur la saisie des données de la PrEP entre trois sites. Elle a été embauchée au début du deuxième trimestre et reçoit un salaire qui est versé par l'intermédiaire du RP. L'année dernière, elle n'a pas apporté son soutien à la réponse COVID. Elle a un salaire annuel de 4 500 \$. Comme elle a été engagée trois mois après le début de l'année, elle a gagné 3 600 \$ pour les 9 mois où elle a travaillé. Ses dépenses annuelles en avantages sociaux de PEPFAR pour ces neuf mois sont de 600 \$.

| HRH_Inventory "Libellé du champ"                                            | Réponse                                    |
|-----------------------------------------------------------------------------|--------------------------------------------|
| Domaine principal du programme                                              | Niveau du site : Prévention (PREV)<br>PrEP |
| Fournir des services DIRECTEMENT aux bénéficiaires                          | Prestations indirectes                     |
| Au cours de l'année écoulée, nous avons soutenu la réponse<br>du COVID.     | Non                                        |
| ?                                                                           |                                            |
| Somme des dépenses annuelles du PEPFAR, à l'exclusion des avantages sociaux | \$3,600                                    |
| Dépenses annuelles du PEPFAR en matière d'avantages<br>sociaux              | \$600                                      |

**Scenario E:** Gestion du programme audessus du site

Une femme, Senior Finance Officer, gère les fonds du programme, supervise les audits de projet, ainsi que les exigences en matière de rapports financiers et administratifs. Elle travaille au bureau du RP dans la capitale, mais le programme est mis en œuvre sur 15 sites à travers le pays. Elle a travaillé à plein temps pendant toute l'année, et son salaire s'est élevé à 37 200 \$. Ses frais de représentation s'élèvent à 6 800 dollars.

| HRH_Inventory "Libellé du champ"                                               | Réponse                |
|--------------------------------------------------------------------------------|------------------------|
| Numéro d'enregistrement (facultatif))                                          |                        |
| Sexe                                                                           | Femin                  |
| Titre de l'emploi                                                              | Personnel des finances |
| Employé par l'intermédiaire de RP ou SR                                        | RP                     |
| Mode de location                                                               | Salaraire              |
| Personnel du ministère de la Santé/ Détaché auprès du<br>ministère de la Santé | Non                    |
| Mois de travail au cours de l'année écoulée                                    | 12                     |
| ETP moyen par moi                                                              | 1.0                    |
| Personnel Itinérant (Roving Staff)                                             | Non                    |
| Niveau du SNU à signaler                                                       | SNU 1                  |

Scenario E: Gestion du programme hors-site

Une femme, Responsable Senior des Finances, gère les fonds du programme, supervise les audits de projet, ainsi que les exigences en matière de rapports financiers et administratifs. Elle travaille au bureau du RP dans la capitale, mais le programme est mis en œuvre sur 15 sites à travers le pays. Elle a travaillé à plein temps pendant toute l'année, et son salaire s'est élevé à 37 200 \$. Ses frais de représentation s'élèvent à 6 800 dollars.

| HRH_Inventory "Libellé du champ"                                                     | Réponse                           |
|--------------------------------------------------------------------------------------|-----------------------------------|
| Domaine principal du programme                                                       | Hors-site : Gestion du programme  |
| Fournir des services DIRECTEMENT aux bénéficiaires                                   | Prestations indirectes de service |
| Au cours de l'année écoulée, avez-vous apporté un soutien à<br>la réponse du COVID ? | Non                               |
| Somme des dépenses annuelles du PEPFAR, à l'exclusion des avantages sociaux          | \$37,200                          |
| Dépenses annuelles du PEPFAR en matière d'avantages<br>sociaux                       | \$6,800                           |

**Scenario F:** Conseiller en ressources humaines détaché auprès du ministère de la santé

Une conseillère en RHS est employée par un RP et détachée auprès du ministère de la Santé pour soutenir le développement d'une nouvelle stratégie nationale en matière de RHS. Elle travaille dans les bureaux du Ministère de la Santé dans la capitale. Elle a travaillé à temps plein pendant toute l'année, et son salaire s'est élevé à 31 400 \$. Ses dépenses marginales se sont élevées à 5 430 \$.

| HRH_Inventory "Libellé du champ"                                               | Réponse              |
|--------------------------------------------------------------------------------|----------------------|
| Numero d'enregistrement (facultatif)                                           |                      |
| Sexe                                                                           | Feminin              |
| Titre de l'emploi                                                              | Conseiller Technique |
| Employé par l'intermédiaire de Prime ou sub IP                                 | Prime                |
| Mode de location                                                               | Salaire              |
| Personnel du ministère de la Santé/ Détaché auprès du<br>ministère de la Santé | oui                  |
| Personnel du ministère de la Santé/ Détaché auprès du<br>ministère de la Santé | 12                   |
| ETP moyen par mois                                                             | 1.0                  |
| Travailler dans ou soutenir plusieurs sites (Roving Staff)                     | Non                  |
| Niveau du SNU à signaler                                                       | SNU 1                |

**Scenario F:** Conseiller en ressources humaines détaché auprès du ministère de la santé

Une conseillère en RHS est employée par un partenaire principal et détachée auprès du ministère de la Santé pour soutenir le développement d'une nouvelle stratégie nationale en matière de RHS. Elle travaille dans les bureaux du Ministère de la Santé dans la capitale. Elle a travaillé à temps plein pendant toute l'année, et son salaire s'est élevé à 31 400 \$. Ses dépenses marginales se sont élevées à 5 430 \$.

| HRH_Inventory "Libellé du champ"                                                     | Réponse                                          |
|--------------------------------------------------------------------------------------|--------------------------------------------------|
| Domaine principal du programme                                                       | Hors -Site: Ressources humaines<br>pour la santé |
| Fournir des services DIRECTEMENT aux bénéficiaires                                   | Prestations Indirectes de service                |
| Au cours de l'année écoulée, avez-vous apporté un soutien à<br>la réponse du COVID ? | Non                                              |
| Au cours de l'année écoulée, avez-vous apporté un soutien à<br>la réponse du COVID ? | \$31,400                                         |
| Dépenses annuelles du PEPFAR en matière d'avantages<br>sociaux                       | \$5,430                                          |

- Pour les TRAVAILLEURS INTERNATIONAUX, comme le personnel basé aux États-Unis qui passe une partie de son temps à soutenir le RP, laissez toutes les colonnes de la hiérarchie géographique vides.
- Pour les RÉGIONS, le niveau SNU1 est le pays où le travailleur effectue son travail.
- Pour MILITAIRE, sélectionnez le SNU militaire. Laissez toutes les autres colonnes de hiérarchie géographique vides.
- Le personnel itinérant doit laisser en blanc toutes les zones géographiques inférieures au niveau PSNU (communauté et site).
- Les travailleurs communautaires doivent laisser en blanc toutes les zones géographiques inférieures au niveau PSNU (communauté et site).
- Les travailleurs hors-site doivent laisser le niveau du site vide (au minimum).
- Le personnel affecté à un site qui passe une partie de son temps dans la communauté doit être saisi dans le site auquel il est affecté.

#### **Controle des connaissances**

- Vous employez un administrateur d'un site qui supervise le personnel et gère le flux de travail mais ne voit pas directement les clients. Cette personne doit-elle être déclarée comme prestataire de services ou non ?
- a) Prestation direct de services
- b) Prestation indirecte de service

*Réponse : b*) *Prestations indirect de services.* 

Cette personne n'offre pas directement de services aux clients.

### Aperçu des rapports dans DATIM

### Rappel du calendrier des rapports

Calendrier actuel des rapports (correspond aux autres flux de données du PEPFAR) :

| Oct.                                           | <b>1er Oct</b> : Dé<br>collecte des                                                | but de la<br>s données                                          | <ul> <li><b>12 Nov</b>: Clôture de la saisie de la collecte des données</li> <li>Approbation de l'agence</li> </ul> | <ul> <li>1er Dec: 0<br/>du nettoy<br/>données</li> <li>Les RF<br/>les do<br/>néces<br/>rechar</li> </ul> | ouverture<br>age des<br>s ajustent<br>nnées si<br>saire et les<br>gent.             | <b>17 Dec:</b> Le DA<br>ferme ses por<br>pour le quatri<br>trimestre | TIM<br>tes<br>ème<br><b>Jan.</b> |
|------------------------------------------------|------------------------------------------------------------------------------------|-----------------------------------------------------------------|----------------------------------------------------------------------------------------------------|----------------------------------------------------------------------------------------------------|-------------------------------------------------------------------------------------|----------------------------------------------------------------------|----------------------------------|
| 2021<br>Ava<br>Les<br>DAT<br>dem<br>nou<br>com | <b>nt le 1er oct :</b><br>utilisateurs de<br>IM<br>nandent de<br>veaux<br>ptes RHS | 5 Nov: D<br>télécharg<br>soumissi<br>données<br>• Les A<br>appr | ate limite de<br>gement et de<br>ion de la collecte de<br>A/CORs examinent et<br>rouvent le modèle                  | 1<br>t<br>s<br>c                                                                                         | 0 <b>Dec:</b> Date<br>éléchargeme<br>oumission d<br>lonnées<br>Révision e<br>A/CORs | limite pour le<br>ent et la<br>lu nettoyage des<br>et signature des  | 2022                             |

#### Étapes du rapport sur l'inventaire des RHS pour les partenaires

- 1. Demandez un compte DATIM RHS sur register.datim.org.
- 2. Connectez-vous à DATIM.org et téléchargez votre formulaire spécifique à votre OU à partir du 1er octobre.
- 3. Remplissez le formulaire
- 4. Naviguez vers l'application RHS dans DATIM et téléchargez le formulaire.
- 5. Corrigez toute erreur comme indiqué lors du téléchargement
- Naviguez vers l'application Data Approval et cliquez sur "Submit" pour soumettre le formulaire à l'approbation de DATIM et de l'USAID.
- 7. Attendez l'approbation du formulaire, ou apportez les révisions demandées.

#### Demande d'un compte RHS DATIM

- Le processeur d'inventaire RHS sera une nouvelle application et un nouveau flux de données dans DATIM.
- Afin de soumettre, d'approuver ou d'interagir avec l'application Inventaire RHS, les comptes d'utilisateurs DATIM existants devront être mis à jour ou de nouveaux comptes devront être créés.
- Demandez un compte entre aujourd'hui et le 1er octobre
- Vous pouvez demander un compte après le 1er octobre si nécessaire.
- Voir les diapositives suivantes pour savoir comment :
  - S'inscrire pour un nouveau compte, y compris l'accès RHS.
  - Mettre à jour votre compte DATIM actuel pour obtenir l'accès RHS

#### Demande d'un NOUVEAU ! compte RHS DATIM

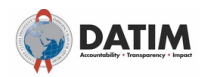

#### What would you like to do?

Request a user account on DATIM
 Contact my DATIM user administrator about something else

Please enter your details below to request a user account on DATIM.

First Name

Last Name

#### Email Address \*

#### User Type \*

- O USG @

#### Operating Unit \*

Select Operating Unit

#### Please select an Operating Unit

Implementing Partner Name (official US Government registered name): \*

~

Please provide the name of the Implementing Partner

Preferred Language

English 

Data stream(s) you need access to:
ER
ER
HRH
MER
VMMC NAE 

Access Type
C Data Entry HRH Inventory
Data Entry VMMC NAE
S submit Data
Read Data
Are you requesting this account on behalf of someone else?
Yes
No

Justification for request \*

| HDH DOC for now inventory  |  |
|----------------------------|--|
| THRT FOC IOT New inventory |  |

- Allez sur register.datim.org
- Sélectionnez "Demander un compte utilisateur sur DATIM"
- Entrez vos coordonnées (nom, email, OU etc.)
- Choisissez "Partenaire de mise en œuvre"
- Choisissez l'accès " RHS"
- Choisissez le type d'accès "Data Entry HRH Inventory" et "Submit Data"
- Justifiez votre demande

### Mise à jour d'un compte DATIM existant pour accéder à HRH

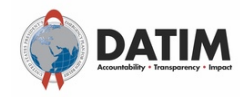

#### What would you like to do?

Request a user account on DATIM
 Contact my DATIM user administrator about something else

Please enter your details below to contact your User Administrator.

| - | ret. | Name    |  |
|---|------|---------|--|
|   | ເວເ  | INALLIC |  |

Last Name

Email Address

#### User Type

∪ USG <sup>①</sup>
 Implementing Partner <sup>①</sup>
 MoH Data Alignment <sup>①</sup>

#### Operating Unit

Select Operating Unit

Please select an Operating Unit

Implementing Partner Name (official US Government registered name):

~

Please provide the name of the Implementing Partner

#### Message to User Administrator

Update my account to gain access to new HRH reporting app

- Allez sur register.datim.org
- Sélectionnez "Contacter mon administrateur utilisateur DATIM pour autre chose"
- Entrez vos coordonnées (nom, email, OU etc.)
- Choisissez l'accès à "Partenaire d'implémentation"
- Incluez un message à votre administrateur
- Ex : "Mettre à jour mon compte pour avoir accès aux nouveaux rapports sur les RHS" app"

#### Téléchargement et mise en ligne du modèle RHS ETAPE 1 : Connectez-vous à DATIM-https://www.datim.org

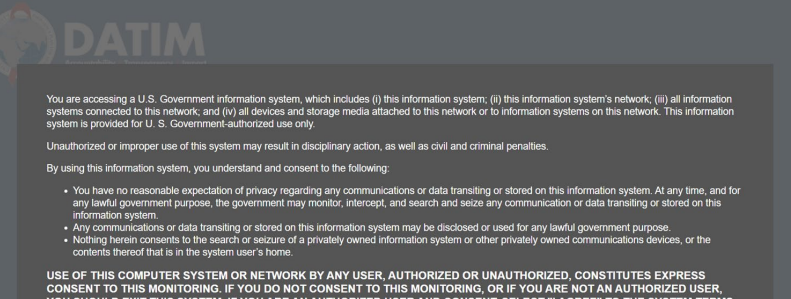

CONSENT TO THIS MONITORING. IF YOU DO NOT CONSENT TO THIS MONITORING, OR IF YOU ARE NOT AN AUTHORIZED USER, YOU SHOULD EXIT THIS SYSTEM. IF YOU ARE AN AUTHORIZED USER AND CONSENT, SELECT "I AGREE" TO THE SYSTEM TERMS AND USAGE TO INDICATE YOU AGREE TO ALL THE CONDITIONS STATED HEREIN.

I Agree

| Sign in                                                                                                    |  |
|----------------------------------------------------------------------------------------------------|--|
| Username                                                                                                    |  |
| Password                                                                                                    |  |
| Sign in                                                                                                    |  |
| Forgot password?                                                                                                    |  |
| DATIM now uses DUNS numbers to identify Implementing<br>Partners to help with data quality and integrity. <u>Find out if this</u><br><u>impacts you</u> .<br>Analytics Runtime: Please note that analytics is currently running at<br>approximately <b>80</b> minute intervals. The analytics refresh process is<br>what allows newly-entered or declupicated data to be viewed in the<br>pivot tables. Please see the <u>Analytics Run Time job aid</u> if you have<br>questions. |  |

### Téléchargement et mise en ligne du formulaire RHS ÉTAPE 2 : Naviguez vers l'application Processeur RHS

Dans le coin supérieur droit de l'écran, sélectionnez le menu Appli

| ER ENVIRONMENT - Dashboard                                                                                                    | P <sup>®</sup> ⊻                        | РР                  |
|----------------------------------------------------------------------------------------------------|-----------------------------------------|---------------------|
| Q     Search for a dashboard     COP19/FY20 1. Clinical Cascade Dashboard     COP19/FY20 2. Testing Dashboard     COP1       Show more     Show more     Show more     Show more     Show more                                                                                | 9/FY20 3. Treatment Dashboard           |                     |
| ans le menu des appli, selectionnez l'appli pro                                                                                                    | cesseur RHS                             |                     |
| ER ENVIRONMENT - Dashboard                                                                                                    |                                         | 🖻 🗹 🔠 P             |
| Q Search for a dashboard     COP19/FY20 1. Clinical Cascade Dashboard     COP19/FY20 2. Testing I                                                                                                    | Search apps                             | ⊗ ≎                 |
| COP19/FY20 1. Clinical Cascade Dashboard ☆ (i) Add filter ◄                                                                                                    | Data<br>Visualizer                      | Maps                |
| Welcome to the COP19/FY20 DATIM Dashboard Series! This dashboard displays an<br>overview of PEPFAR's HIV Clinical Cascade results from October 2019 - September 2020. It<br>contains data related to HIV testing, HIV treatment, and viral suppression.                       |                                         | *                   |
| NOTE:<br>This dashboard displays data directly from the live DATIM system. This means that data<br>may change/differ based on your user role permissions, whether data entry or data<br>cleaning is in-progress, and whether or not data has been approved. To ensure you are | Menu Reports<br>Management              | Genie<br>HIV<br>\$n |
| looking at final data, we suggest using the dashboard when MER data entry/data cleaning<br>is closed. If you have permissions to view unapproved data, these dashboards will update<br>dynamically as data is entered.                                                        | ERB Data Pack<br>Processor Self-Service | HRH<br>Processor    |

### Téléchargement et téléversement du formulaire RHS ÉTAPE 3 : Processeur RHS

| HRH Processor                  | < | INSERT PARTNER NAME Partner                           |
|--------------------------------|---|-------------------------------------------------------|
| Operating Unit<br>South Africa | • | Please select a Funding Mechanism to submit templates |
| COP 20 (FY21)                  | • |                                                       |
| Mechanism                      | • |                                                       |
|                                |   |                                                       |

Utilisez l'application RHS Processor pour sélectionner :

- OU
- Année de la COP (COP20)
- Mécanisme de financement
- Demande du formulaire RHS
- Télécharger le formulaire RHS

### Téléchargement et téléversement du formulaire RHS ÉTAPE 4 : Téléchargement du formulaire par le partenaire

| HRH Processor    | < | Insert Partner Nar | ne Partner             |               |               |                  |     |
|------------------|---|--------------------|------------------------|---------------|---------------|------------------|-----|
| South Africa     | ~ | Mechanism          |                        |               | Status        |                  |     |
| COP Year         |   | Mech ID            | 18483                  |               | Approval Stat | us: Pending      |     |
| COP 20 (FY21)    | ~ | Award #            | NU2GGH001934           |               |               | REQUEST TEMPLATE |     |
| Mechanism        |   | Mechanism Name     | Wits Health Consortiur | n             |               |                  |     |
| 18483 - NU2GGH00 | ▼ |                    |                        |               |               |                  |     |
|                  |   | Prime Partner      |                        |               |               |                  |     |
|                  |   | DUNS #             | Uploaded Template      |               |               | Status           | Del |
|                  |   |                    | •                      | UPLOAD TEMPLA | TE            |                  |     |

| $\leftarrow \rightarrow \cdot \uparrow \blacksquare$ | > This PC > Downloads         | ~      | ව 🔎 Search    | Downloads |
|------------------------------------------------------|-------------------------------|--------|---------------|-----------|
| Organize - Nev                                       | folder                        |        |               | • •       |
| 🍮 This PC<br>🧊 3D Objects                            | ↑ Name                        |        | Date modified | Туре      |
| Desktop                                              |                               |        |               |           |
| Downloads Music                                      |                               |        |               |           |
| Videos 🍏 Windows (C:)                                |                               |        |               |           |
| 🕩 Network                                            | ~ <                           |        |               | >         |
| File name:                                           | hrh_template_South_Africa_202 | 210830 |               | ~         |
| Save as type:                                        | Microsoft Excel Worksheet     |        |               | ~         |
| ▲ Hide Folders                                       |                               |        | Save          | Cancel    |

- Cliquez sur l'icône formulaire de demande sous le champ Statut.
- Enregistrez le formulaire sur votre ordinateur

### Téléchargement et téléversement du formulaire de RHS ÉTAPE 5 : Remplir le formulaire

|         | AutoSave 💽 🗄 🏷 🗧 =              |         |                  |                                            | Mozambique_tem | slate -                           |                |                       | D Search (Al                                               | t+Q) |                |            |          |                          |                                                   |                                                                   |                                                             | Sarah Ackern                        | ven 👩 🖽 🚽 | o x      |
|---------|---------------------------------|---------|------------------|--------------------------------------------|----------------|-----------------------------------|----------------|-----------------------|------------------------------------------------------------|------|----------------|------------|----------|--------------------------|---------------------------------------------------|-------------------------------------------------------------------|-------------------------------------------------------------|-------------------------------------|-----------|----------|
| 1       | File Home Insert Page Layout Fo | ormulas | Data Review V    | liew Help                                  |                |                                   |                |                       |                                                            |      |                |            |          |                          |                                                   |                                                                   |                                                             |                                     | 음 Share   | Comments |
| 10      | 5 * 1 × √ fr                    |         |                  |                                            |                |                                   |                |                       |                                                            |      |                |            |          |                          |                                                   |                                                                   |                                                             |                                     |           | ~        |
|         | A                               | 8       | c                | D                                          | ε              |                                   | G              | н                     | 1                                                          | 1    | к              | 6          | P        | a                        | R                                                 | 5                                                                 | т                                                           | υ                                   | Að        |          |
| 1       | Record Number (optional)        | Sex     | Employment title | Employed<br>through<br>Prime or<br>Sub IP? | Mode of Hire   | MOH<br>Staff/seconde<br>d to MOH? | Months of Work | Average FTE per Month | Work in or<br>support multiple<br>sites (Roving<br>Staff)? | SNU1 | PSNU/Community | Facility   | Valid OU | Primary Program<br>Area? | Deliver services<br>DIRECTLY to<br>beneficiaries? | In past year<br>provided<br>support for<br>the COVID<br>response? | Sum of Annual<br>PEPFAR<br>Expenditure,<br>excluding Fringe | Annual PEPFAR<br>Fringe Expenditure | Comments  |          |
| 2 3 4 5 |                                 |         |                  |                                            |                |                                   |                |                       |                                                            |      |                |            |          |                          |                                                   |                                                                   |                                                             |                                     |           |          |
| 67      |                                 |         |                  |                                            |                |                                   |                |                       |                                                            | *    |                |            |          |                          |                                                   |                                                                   |                                                             |                                     |           |          |
|         | CoverSheet StaffList            | Ð       |                  |                                            |                |                                   |                |                       |                                                            |      |                | -<br>  [4] |          |                          |                                                   |                                                                   |                                                             |                                     |           |          |
| Re      | adv                             |         |                  |                                            |                |                                   |                |                       |                                                            |      |                |            |          |                          |                                                   |                                                                   | Ca Disple                                                   | y Settings III 0                    | 四         | + 80%    |

- N'oubliez pas ! Remplissez les deux onglets (page de garde et liste du personnel)
- Pour remplir le formulaire, suivez les instructions décrites plus haut dans cette présentation et dans le manuel de l'inventaire RHS
- Soumettez un formulaire par mécanisme
- Consolidez les données relatives au personnel SR et du RP dans l'onglet liste du personnel

### Téléchargement et télé versement du formulaire RHS ETAPE 6 : Modèle de téléchargement des partenaires

| HRH Processor <                                                                                                    | Insert Partner Nam                                                                   | e Partner                        |                                                            |                                                                                               |                                                                                                  |
|----------------------------------------------------------------------------------------------------|--------------------------------------------------------------------------------------|----------------------------------|------------------------------------------------------------|-----------------------------------------------------------------------------------------------|--------------------------------------------------------------------------------------------------|
| South Africa 👻                                                                                                    | Mechanism                                                                            |                                  | Status                                                     |                                                                                               |                                                                                                  |
| COP Year                                                                                                    | Mech ID                                                                              | 18483                            | Approval Status:                                           | Pending                                                                                       |                                                                                                  |
| COP 20 (FY21) -                                                                                                    | Award #                                                                              | NU2GGH001934                     | C REQUE                                                    | EST TEMPLATE                                                                                  |                                                                                                  |
| Mechanism                                                                                                    | Mechanism Name                                                                       | Wits Health Consortium           |                                                            |                                                                                               |                                                                                                  |
|                                                                                                    | Prime Partner                                                                        |                                  |                                                            |                                                                                               |                                                                                                  |
|                                                                                                    | DUNS #                                                                               | Uploaded Template                |                                                            | Status Del                                                                                    |                                                                                                  |
|                                                                                                    |                                                                                      | G UPLOAD TEMPL                   | ATE                                                        |                                                                                               |                                                                                                  |
| $\begin{array}{c} \leftarrow \\ \hline \\ \\ \\ \\ \\ \\ \\ \\ \\ \\ \\ \\ \\ \\ \\ \\ \\$                                                                                                    | > This PC > Downloads New folder                                                     | ✓ ט א Search Downloads IIII + □I | Cliquez                                                    | sur l'icône Télé                                                                              | écharger le formulair                                                                            |
| <ul> <li>Screenshot</li> <li>Tracker</li> <li>OneDrive - G</li> <li>This PC</li> <li>3 D Objects</li> <li>Desktop</li> <li>Documents</li> <li>Downloads</li> <li>Music</li> <li>Pictures</li> <li>Videos</li> <li>Windows (times)</li> </ul> | s Name<br>V Today (2)<br>Dividet<br>Dividet<br>Dividet<br>South Africa<br>C.)<br>V C | Date modified Type               | dans le<br>• Sélectio<br>attende<br>• Cliquez<br>• Évaluez | champ de télée<br>onnez le docum<br>ez que le fichier<br>sur Télécharge<br>z l'état du télécl | chargement du RP.<br>Ient formulaire et<br>Soit téléchargé.<br>Er le formulaire RHS<br>hargement |

Open

Cancel

### Évaluation de l'état de télécharement des formulaires

Si votre formulaire est téléchargé avec succès, vous verrez le statut suivant :

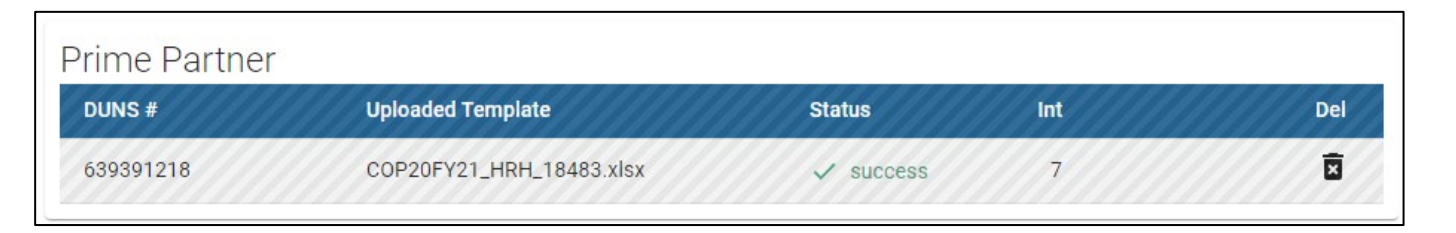

S'il y a une erreur dans votre formulaire téléchargé, vous verrez l'état d'erreur suivant :

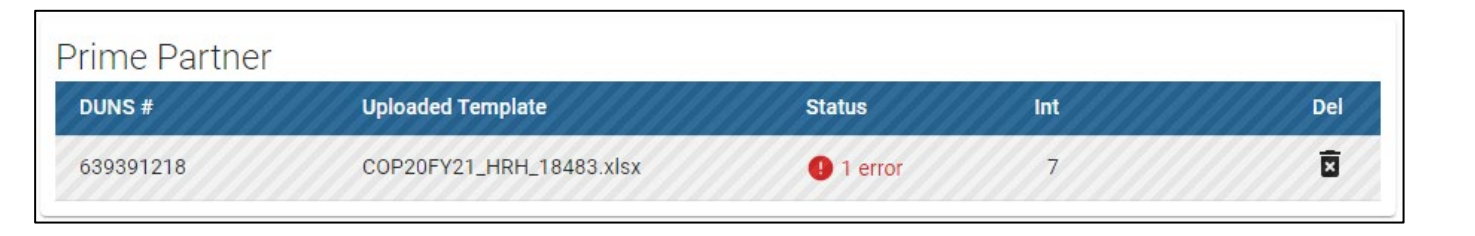

#### Naviguer dans les erreurs de téléchargement Validation des données dans l'application DATIM RHS

- Les validations de la qualité des données sont traitées lors du téléchargement vers DATIM
- Ces contrôles sont des contrôles logiques ou de valeur
- Le modèle peut être téléchargé autant de fois que nécessaire pour corriger les erreurs
- Nous recommandons de télécharger le formulaire tôt et souvent pour repérer les erreurs et s'assurer qu'elles sont corrigées bien avant la date limite du 5 novembre
- Le formulaire doit passer toutes les validations avant que le RP ne puisse le soumettre avec succès

#### Effectuer un dernier contrôle de qualité avant la soumission et éviter les erreurs de téléchargement

Avant de télécharger le formulaire dans l'application RHS de DATIM, il est important d'effectuer un contrôle de la qualité des données. Le formulaire a été conçu pour minimiser les erreurs de saisie de données grâce à l'inclusion de listes déroulantes. Cependant, un certain nombre de questions déclencheront des messages d'erreur de saisie de données. Pour minimiser le nombre d'erreurs identifiées, effectuez le contrôle suivant sur le modèle avant le téléchargement :

#### ✔ Vérifiez que les champs sont complets : Les champs incomplets déclencheront un message d'erreur.

- Assurez-vous que tous les champs obligatoires des onglets Page de garde et Liste du personnel sont complets, cohérents entre eux et que les entrées sont valides.
- Assurez-vous que toutes les lignes commencées sont remplies.
- Vérifiez la logique : Utilisez les contrôles des messages d'erreur répertoriés dans le tableau des définitions comme guide pour vous assurer que chaque entrée a un sens.
  - S'assurer que tous les employés ont été catégorisés et saisis de manière cohérente (lieu de travail, itinérance, domaine de programme, titre d'emploi, etc.)

#### ✓ Vérifiez les doublons :

- Si vous utilisez des numéros d'enregistrement, assurez-vous que chacun d'eux est unique.
- Veillez à ce que la même personne ne soit pas saisie plus d'une fois.

#### ✓ Vérifier les valeurs extrêmes :

- Vérifiez les fourchettes de rémunération dans Somme des dépenses annuelles PEPFAR, à l'exclusion des avantages sociaux, et dans Dépenses annuelles PEPFAR, à l'exclusion des avantages sociaux, et signalez celles qui semblent être des valeurs extrêmes.
- Assurez-vous que les valeurs sont ajoutées en USD

#### ✓ Vérifiez la géographie

• Vérifiez la colonne "OU valide" dans le formulaire. Cette colonne indiquera "Valide" si une hiérarchie valide de lieux a été saisie. Pour toutes les colonnes qui ne sont pas valides, vérifiez les sélections pour identifier tout écrasement des champs déroulants.

#### Téléchargement et téléversement du formulaire RHS ÉTAPE 7 : Soumission finale du formulaire

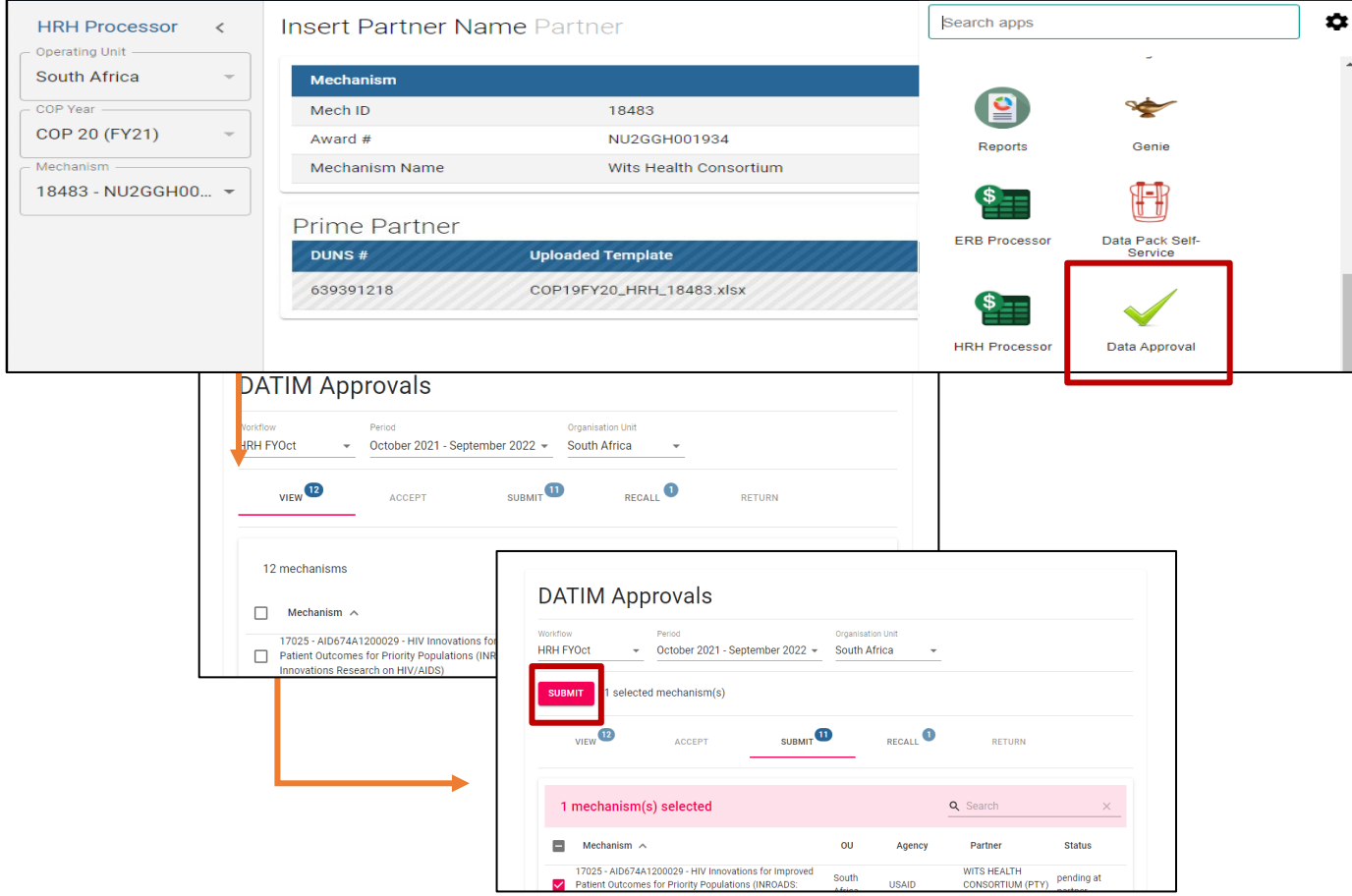

- *Utilisez l'application Approbation des données pour sélectionner :* 
  - Ensemble de données
  - Période
  - Utilisez l'onglet "View" pour voir tous les IM auxquels vous avez accès
  - Utilisez l'onglet "Soumettre" pour voir quels IM sont prêts à être soumis
  - Sélectionnez un ou plusieurs IM à soumettre, puis procédez

#### **Control des connaissances**

- Quand verrez-vous des messages d'erreur si un élément du formulaire d'inventaire RHS est incorrectement saisi ?
- a) Dès que vous entrez les données dans le modèle, les erreurs apparaissent en rouge.
- b) Lorsque vous essayez de télécharger vers l'application DATIM, vous verrez un message d'erreur.
- c) Vous ne serez informé des erreurs qu'après que la soumission ait été examinée par le personnel de l'agence.

*Réponse :* b) Lorsque vous essayez de télécharger vers l'application DATIM, vous verrez un message d'erreur si des corrections sont nécessaires pour que le modèle soit accepté.

#### **Control des connaissances**

• DATIM acceptera-t-il un modèle s'il y a des messages d'erreur en suspens ?

a) oui

b) Non

#### Réponse : b) Non

*Tous les messages d'erreur doivent être traités en apportant des modifications aux données du modèle avant que DATIM n'accepte la soumission.* 

## **Prochaines Etapes**

#### Accéder aux directives et instructions de l'OGAC

Toutes les directives et instructions relatives à la soumission des RHS dans DATIM peuvent être consultées à l'adresse suivante : https://datim.zendesk.com..

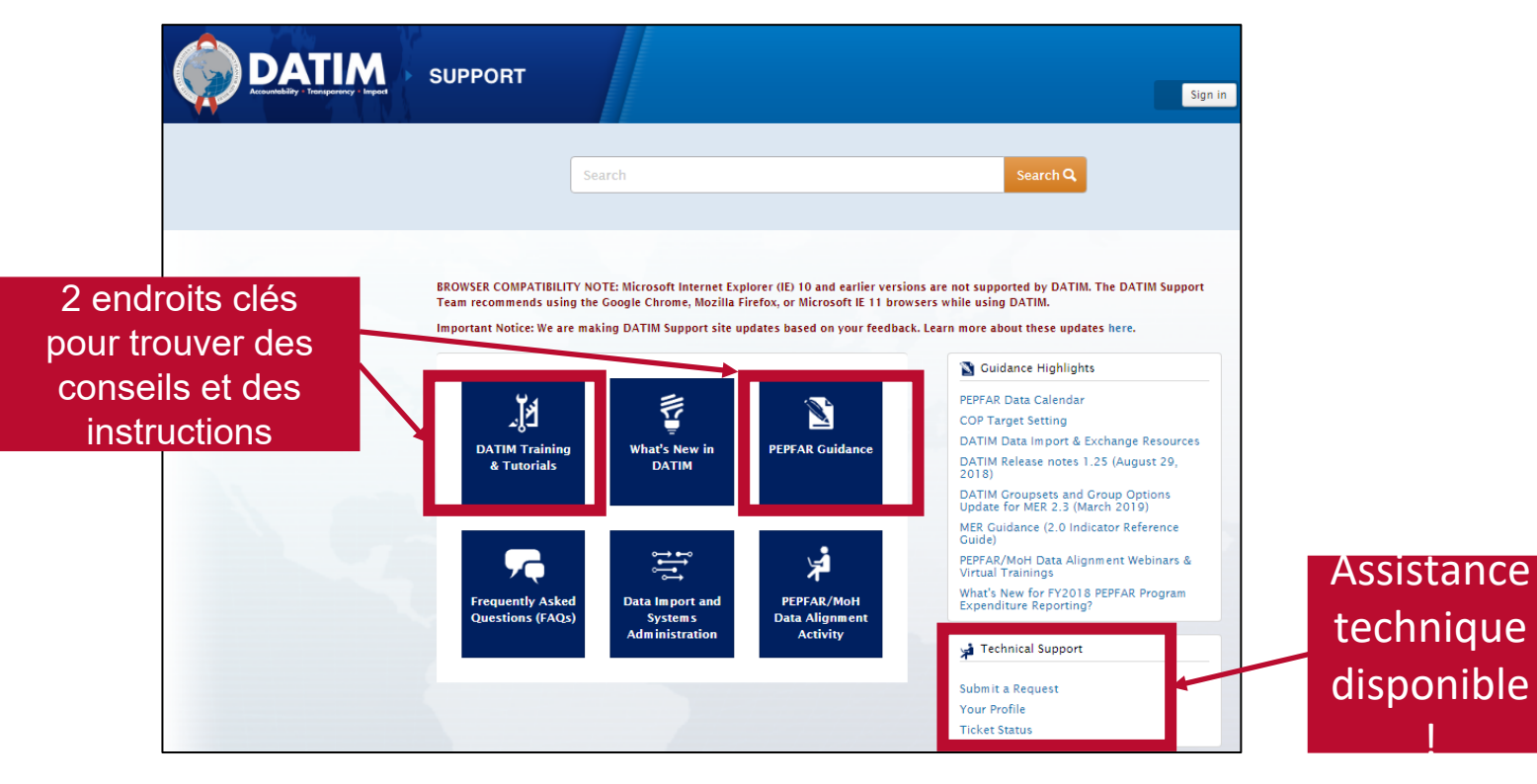

#### Accès aux conseils et aux instructions (suite)

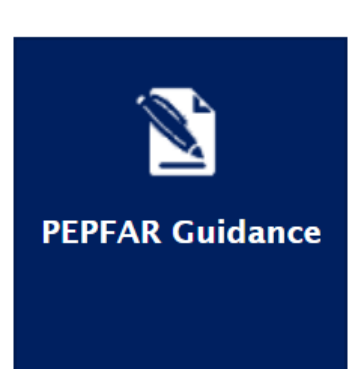

- Introduction à l'inventaire des RHS du PEPFAR
- Definitions RHS
- Manuel d'inventaire RHS ۲
- Modèle d'inventaire des RHS (dans l'application DATIM) ٠
- Listes de contrôle avant la soumission et l'approbation du modèle d'inventaire des RHS
- FAO
- Aides à l'emploi
- Calculateur d'ETP RHS
- Administration des utilisateurs : Création de nouveaux comptes d'utilisateurs RHS
- Statuts et actions du niveau d'approbation des données DATIM RHS 102

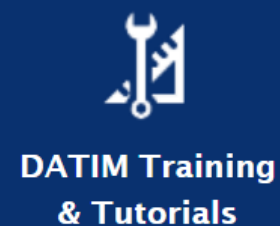

#### **Etapes suivantes**

- 1. Avant le 1er octobre, soumettre le formulaire à register.datim.org pour obtenir un compte DATIM RHS et accéder au modèle RHS final.
- 2. Examinez le modèle et les documents d'orientation (cette présentation et l'enregistrement seront envoyés par courriel).
- 3. Envoyez vos questions sur la formation à : hrh-reporting-helpdesk@usaid.gov
- 4. Les questions spécifiques au mécanisme doivent être adressées aux A/CORs, aux responsables d'activités et aux POCs RHS de la mission.
- 5. Commencez à rassembler les données nécessaires pour compléter l'inventaire \*Il est recommandé de télécharger les données avant la date limite de soumission du 5 novembre afin d'avoir suffisamment de temps pour répondre à toute erreur.

Remerciements : Direction générale des personnels de sante Diana Frymus Sarah Ackerman Jerilyn Hoover Lauren Heinrich Jason Roffenbender Ashley Clonchmore Paula Gutierrez

**Direction de l'analyse des dépenses** Ramona Godbole Erin Dunlap Ben Kasdan

POCs de la mission HRH

PEPFAR

PEPFAR ST3 pour le développement de l'inventaire des RHS

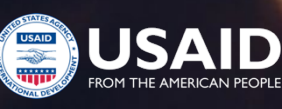

Merci de votre attention!

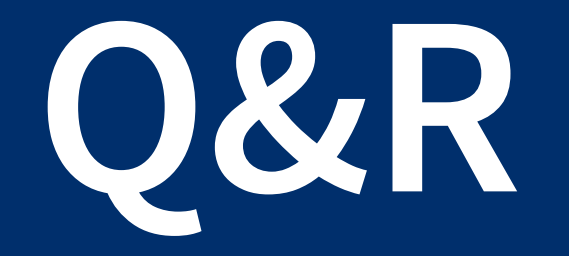

# Merci